# **VINSTORE**

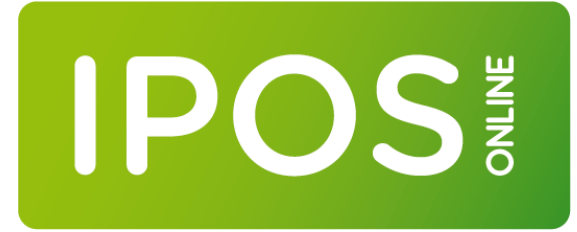

HANDLEIDING PROMOBILE

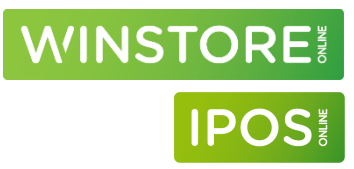

TitelHandleiding ProMobileVersie1.64Datum04-02-25ClassificatiePubliekAfdelingTraining & ConsultancyAuteurJeroen van den HeuvelContactadresWinstore<br/>ACA Fashion Software<br/>De Witbogt 2<br/>5652 AG Eindhoven<br/>Telefoon 040 880 07 00<br/>info@winstore.nl<br/>www.winstore.nl

### 2025 - ACA Fashion Software BV

Niets uit deze uitgave mag worden verveelvoudigd en/of openbaar gemaakt door middel van druk, fotokopie, microfilm of op welke andere wijze dan ook, zonder expliciete voorafgaande toestemming van ACA Fashion Software BV.

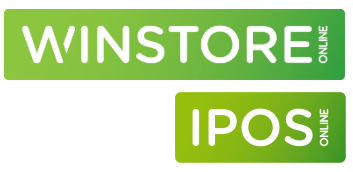

### Versiebeheer

| Versie | Datum    | Initialen | Status                                                    |
|--------|----------|-----------|-----------------------------------------------------------|
| 1.0    | 31-08-21 | JvdH      | Eerste versie                                             |
| 1.01   | 01-09-21 | JvdH      | Kleine aanpassing "opgenomen" schermafdruk                |
| 1.1    | 01-12-21 | JvdH      | Rapport verwerking bijgewerkt                             |
| 1.2    | 05-01-22 | JvdH      | Aanpassingen in verwerking inventarisatie                 |
| 1.3    | 17-01-22 | JvdH      | Toevoeging Bluetooth scanner                              |
| 1.31   | 19-01-22 | JvdH      | Toevoeging nieuwe verwerking                              |
| 1.32   | 21-02-22 | JvdH      | Vervallen PIN login                                       |
| 1.33   | 13-04-22 | JvdH      | Nieuw inlogscherm                                         |
| 1.4    | 03-08-22 | JvdH      | Toevoeging filiaalmutaties                                |
| 1.41   | 19-09-22 | JvdH      | Nieuw inlogscherm                                         |
| 1.5    | 19-10-23 | JvdH      | Toevoeging inventarisatie met selectie                    |
| 1.6    | 28-02-24 | JvdH      | Toevoeging voorraadinformatie                             |
| 1.61   | 19-03-24 | JvdH      | Aanpassingen i.v.m. verbeterde vertalingen                |
| 1.62   | 03-04-24 | JvdH      | Toevoegen "X:" indien geen merk                           |
| 1.63   | 18-04-24 | JvdH      | Aanpassing verwerking onbekende barcodes en offline scans |
| 1.64   | 04-02-25 | JvdH      | Vervallen artikelmatrix                                   |

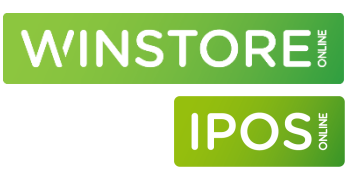

# Inhoudsopgave

| 1    | Inleiding                                                                             | 6  |
|------|---------------------------------------------------------------------------------------|----|
| 1.1  | Bluetooth scanner                                                                     | 6  |
| 2    | Installeren                                                                           | 7  |
| 3    | Starten / Inloggen                                                                    | 8  |
| 4    | Inventarisatie                                                                        | 9  |
| 5    | Artikelinventarisatie                                                                 | 10 |
| 5.1  | Artikelinventarisatie aanmaken                                                        | 10 |
| 5.2  | Blok aanmaken                                                                         | 10 |
| 5.3  | Scannen                                                                               | 11 |
| 5.4  | Artikel niet gevonden                                                                 | 12 |
| 5.5  | Gescande code(s) verwijderen                                                          | 13 |
| 5.6  | Aantal stuks wijzigen                                                                 | 13 |
| 5.7  | Formaat lijst / scanscherm aanpassen                                                  | 13 |
| 5.8  | "Offline" modus                                                                       | 14 |
| 5.9  | Inventarisatie afsluiten / gereed melden                                              | 14 |
| 6    | Artikelinventarisatie verwerking in Winstore / IPOS - Winstore Online / IPOS Online   | 17 |
| 6.1  | Verwerking (algemeen)                                                                 | 17 |
| 6.2  | PM-Verwerken Inventarisatie                                                           | 18 |
| 6.3  | PM-Verslag inventarisatie                                                             | 19 |
| 6.4  | PM-Foutverslag inventarisatie                                                         | 20 |
| 6.5  | Verschillenlijst opvragen                                                             | 21 |
| 7    | Inventarisatie met selectie                                                           | 24 |
| 7.1  | Inventarisatie aanmaken                                                               | 24 |
| 7.2  | Inventarisatie selecteren                                                             | 26 |
| 7.3  | Blok aanmaken                                                                         | 26 |
| 7.4  | Scannen                                                                               | 28 |
| 7.5  | Artikel niet gevonden                                                                 | 29 |
| 7.6  | Gescande code(s) verwijderen                                                          | 30 |
| 7.7  | Aantal stuks wijzigen                                                                 | 30 |
| 7.8  | Formaat lijst / scanscherm aanpassen                                                  | 30 |
| 7.9  | "Offline" modus                                                                       | 31 |
| 7.10 | Inventarisatie afsluiten / blok gereed melden                                         | 31 |
| 8    | Verwerking inventarisatie met bereik in Winstore / IPOS - Winstore Online / IPOS Onli | ne |
|      |                                                                                       | 34 |
| 8.1  | Scans importeren in Winstore                                                          | 34 |
| 8.2  | Inventarisatie verwerking                                                             | 35 |
| 8.3  | Verschillenlijst achteraf opvragen                                                    | 36 |
| 9    | Inventarisatie correcties                                                             | 39 |
| 9.1  | Inventarisatie correcties boeken                                                      | 39 |
| 10   | Filiaalmutaties                                                                       | 40 |
| 10.1 | Inleiding filiaalmutaties                                                             | 40 |

# WINSTORE W IPOS W

| 10.2 | Filiaalmutaties boeken                                                 | 41 |
|------|------------------------------------------------------------------------|----|
| 10.3 | Het filiaalmutatie overzicht                                           | 43 |
| 11   | Filiaalmutaties in Winstore- / IPOS + Winstore- / IPOS Online opvragen | 46 |
| 11.1 | Overzicht van geboekte filiaalmutaties                                 | 46 |
| 11.2 | Filiaalmutaties via transacties op de artikelkaart                     | 50 |
| 12   | Voorraadinformatie                                                     | 51 |
| 12.1 | Artikel zoeken                                                         | 51 |
| 12.2 | Artikel informatie                                                     | 54 |
| 13   | Instellingen                                                           | 55 |
| 13.1 | Algemene instellingen                                                  | 55 |
| 13.2 | Instellingen inventarisatie                                            | 56 |
| 13.3 | Instellingen voorraadinformatie                                        | 58 |

#### Inleiding 1

Op dit moment is het mogelijk om via de ProMobile app te inventariseren, filiaalmutaties te boeken en voorraadinformatie op te vragen. In de toekomst zal ook klantenadministratie worden toegevoegd.

#### 1.1 Bluetooth scanner

In plaats van de camera voor het scannen te gebruiken is het ook mogelijk om een bluetooth scanner te koppelen aan het device. Vervolgens kan de bluetooth scanner gebruikt worden in plaats van de camera.

Let op! Niet alle bluetooth scanners zijn geschikt en bruikbaar om Winstore / IPOS barcodes te lezen. Een geschikte, geteste scanner is de Symbol LI4278.

### Instelling

Ga via het hoofdmenu van de app naar: Instellingen  $\rightarrow$  Scanner instellingen. Zet in deze menukeuze "Externe scanner" aan. Druk linksboven op de pijl om een stap terug te gaan en druk op "Opslaan".

### Scannen

Voor het scannen kan in plaats van de camera de bluetooth scanner gebruikt worden

#### Let op!

Bij het scannen met de bluetooth scanner dient het vergrendelscherm van het device ontgrendeld te zijn. Scans tijdens een vergrendeld scherm (of als een andere app actief is) worden niet geregistreerd!

Het is aan te raden om tijdens het scannen de optie voor automatische vergrendeling na een bepaalde tijd uit te zetten.

Seconden

....

~

Algemeen

Scaninterval dezelfde barcode

Scangeluid

Trillen

Handmatig

7aklamp

Externe scanner

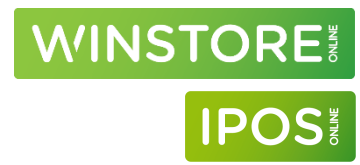

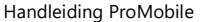

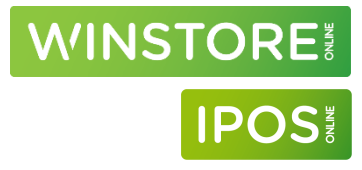

# 2 Installeren

De ProMobile app kan geinstalleerd worden vanuit de Google Play Store voor Android of vanuit de Apple App Store voor IOS.

Zoek op "Promobile" en kies voor de "Promobile" app van "prohandel GmbH". Klik deze aan en kies voor installeren.

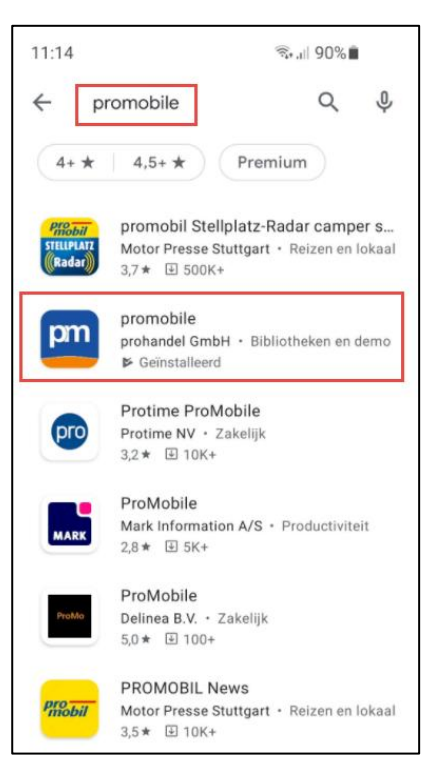

#### 3 Starten / Inloggen

Selecteer de ProMobile app.

Het inlogscherm zal verschijnen.

#### Personeelsnummer

In dit scherm kun je inloggen door de onderstaande gegevens in te vullen:

Firma-ID: De firmanaam, bijvoorbeeld: ACA. Deze zal na een keer inloggen onthouden worden

Personeelsnr: Dit is altijd 1

Wachtwoord: Het wachtwoord dat bij deze firma en gebruiker hoort

#### Let op!

Indien je met een eerdere versie van de app gewerkt hebt zul je met een gebruikersnaam ingelogd hebben 1.FIRMANAAM (bv. 1.ACA). In dit nieuwe inlogscherm zijn de firmanaam en het personeelsnummer opgesplitst.

### E-mail

In dit scherm kun je inloggen via een combinatie van het geregistreerde e-mailadres en wachtwoord.

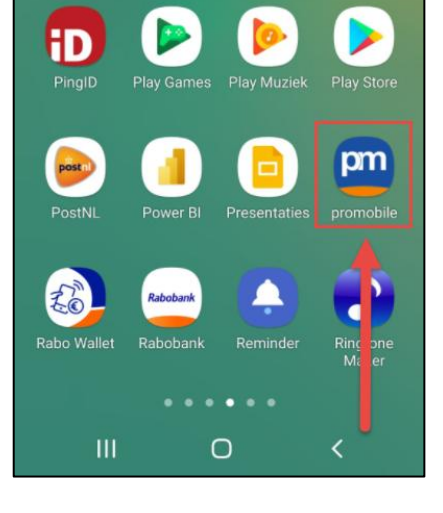

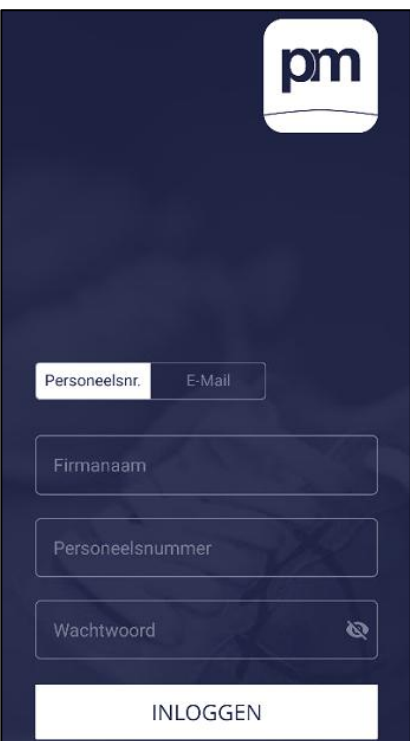

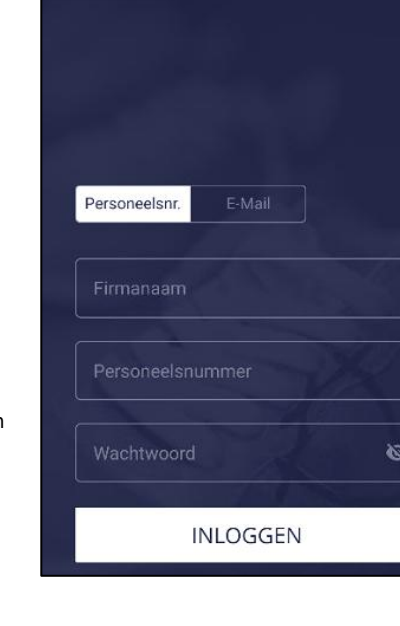

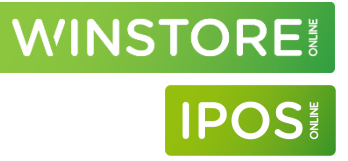

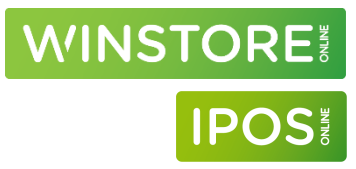

# 4 Inventarisatie

Er zijn 2 verschillende principes van inventarisatie beschikbaar, artikelinventarisatie en inventarisatie met een selectie.

### • Artikelinventarisatie

Vooraf hoeft geen bereik / selectie aangemaakt te worden van de artikelen die geinventariseerd gaan worden. Een artikel doet mee aan de inventarisatie zodra er 1 stuk van dit artikel gescand is.

#### Voorbeelden:

Heb ik van een jas 6 stuks in verschillende maten en scan ik een van de 6, dan doet dit complete artikel mee in de inventarisatie.

Scan ik 1 van de 6 stuks van de jas in het voorbeeld en meld ik de inventarisatie gereed, dan zullen de niet gescande stuks automatisch afgeboekt worden.

Scan ik 6 van de 6 stuks van de jas in het voorbeeld en meld ik de inventarisatie gereed, dan zal de voorraad hetzelfde blijven

Scan ik 7 in plaats van 6 stuks van de jas in het voorbeeld en meld ik de inventarisatie gereed, dan zal een 1 stuk bijgeboekt worden in de voorraad.

### Let op!

- Boek geen ontvangsten op artikelen tijdens de inventarisatie
- Een blok kan (in principe) met 1 apparaat gelijktijdig gescand worden
- Een artikel moet altijd compleet binnen 7 dagen gescand worden. Na 7 dagen zal het artikel genegeerd worden in de verwerking.

### • Inventarisatie met selectie

Vooraf moet een bereik / selectie aangemaakt worden (in Winstore) van de artikelen die geinventariseerd gaan worden. Bij het aanmaken van het bereik zal een "foto" gemaakt worden van de voorraadstand op dat moment. De gescande artikelen in de app zullen uiteindlijk vergeleken worden met de artikelen in de eerder gemaakte "foto" bij de verwerking in Winstore.

### Controleer in beide gevallen voor het inventariseren of de instellingen van de app correct zijn.

### Zie hiervoor hoofdstuk 13 "Instellingen"

# 5 Artikelinventarisatie

Vooraf hoeft geen bereik / selectie aangemaakt te worden van de artikelen die geinventariseerd gaan worden. Een artikel doet mee aan de inventarisatie zodra er 1 stuk van dit artikel gescand is.

### 5.1 Artikelinventarisatie aanmaken

Druk linksboven op het menu icoon (=) en kies voor "Inventarisatie". De aanwezige filialen worden weergegeven, selecteer het te inventariseren filiaal.

### 5.2 Blok aanmaken

Geef een bloknummer in en druk op "enter".

**TIP:** Gebruik altijd unieke bloknummers op een dag. Een simpele truc hiervoor is de tijd als bloknummer te pakken. Start je een inventarisatie om 15:36, voer dan als bloknummer 1536 in.

**LET OP:** Gebruik, indien <u>meerdere apparaten</u> tegelijk gebruikt worden om te scannen, <u>altijd</u> unieke bloknummers per apparaat.

Bij systeemvoorraad kan het aantal stuks dat in het blok zit ingegeven worden, dit is niet verplicht. Indien hier een aantal stuks ingevuld is zal er een teller aflopen bij het scannen.

Vink "Aan mij toewijzen" aan om het blok te koppelen aan de ingelogde gebruiker.

Vink "Aansluitend direct openen" aan om direct te starten met de inventarisatie.

Druk op "Blok aanmaken" om het blok aan te maken en verder gaan.

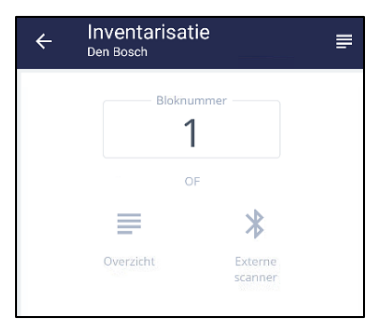

Inventarisatie

Actieve inventarisaties

Den Bosch

Eindhoven Peildatum 8-12-2020

| ÷            | Inventarisatie<br>Den Bosch                    |   |
|--------------|------------------------------------------------|---|
| Bloknu<br>1  | immer                                          | Ó |
| Systee<br>50 | mvoorraad                                      |   |
| ×<br>×       | Aan mij toewijzen<br>Aansluitend direct openen |   |
|              | Blok aanmaken                                  |   |

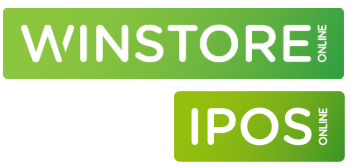

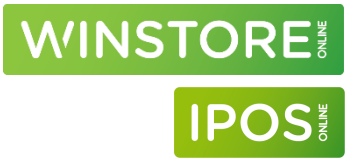

Druk op "Artikel scannen" om te starten met de inventarisatie

Opgenomen: Het aantal stuks gescand in dit blok.

**Systeemvoorraad:** Indien ingegeven, het aantal stuks dat in dit blok aanwezig zou moeten zijn

Artikel scannen: Starten of verdergaan met scannen in dit blok

**Toewijzing ongedaan maken:** stoppen met het inventariseren van dit blok zodat met een ander apparaat dit blok kan worden gescand.

Verwijderen: Het hele blok en alle scans verwijderen.

### 5.3 Scannen

Via dit scherm kunnen barcodes gescand worden. Het scannen is afhankelijk van de instelling, automatisch of handmatig. (Zie hoofstuk 13, Instellingen).

Automatisch: richt de camera op een barcode om deze te scannen. Handmatig: druk op het scherm (camera gedeelte) om het scannen te activeren. Richt de camera op een barcode om deze te scannen. Voordat een volgende barcode gescand kan worden moet eerst weer op het scherm gedrukt worden.

Druk bovenin het scherm op "handmatige ingave" om een barcode handmatig in te toetsen.

**TIP:** Het is ook mogelijk om barcodes te scannen met een bluetooth scanner. Zie hoofdstuk 1.1

| ÷                  | Inventarisatie<br>Den Bosch                                                                                     |  |  |  |  |
|--------------------|----------------------------------------------------------------------------------------------------|--|--|--|--|
| Opgeno             | Blok 1<br>men Systeemvoorraad                                                                                   |  |  |  |  |
| 0                  | €<br>In bewerking                                                                                               |  |  |  |  |
| Ø                  | Artikel scannen<br>Scan alle maten van de artikelen in dit blok                                                 |  |  |  |  |
| 2                  | Toewijzing ongedaan maken<br>Annuleert de huidige toewijzing zodat andere<br>apparaten dit blok kunnen bewerken |  |  |  |  |
| Ō                  | <b>Verwijderen</b><br>Verwijdert dit blok                                                                       |  |  |  |  |
| • 28. januari 2021 |                                                                                                    |  |  |  |  |
| 0 14:2<br>0 14:2   | 3 heeft zichzelf het blok toegewezen<br>3 heeft het blok aangemaakt                                             |  |  |  |  |

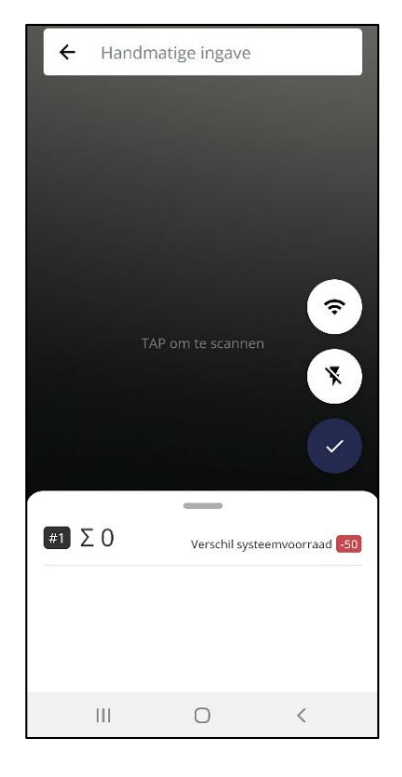

# WINSTORE IPOS

Nadat een artikel gescand is zal informatie over dit artikel onderin het scherm weergegeven worden.

#1: Blok 1

**Σ**: Het totaal aantal gescande stuks in dit blok

**Verschil systeemvoorraad:** het aantal stuks dat nog gescand zou moeten worden in dit blok (indien dit ingevuld is bij het aanmaken van het blok)

010056720110: De gescande barcode Rentoundo 662: Het modelveld uit Winstore / IPOS 610.60.001 / 5674: Het serienummer / het identnummer Gigue: Het merk 44: De (afdruk)maat

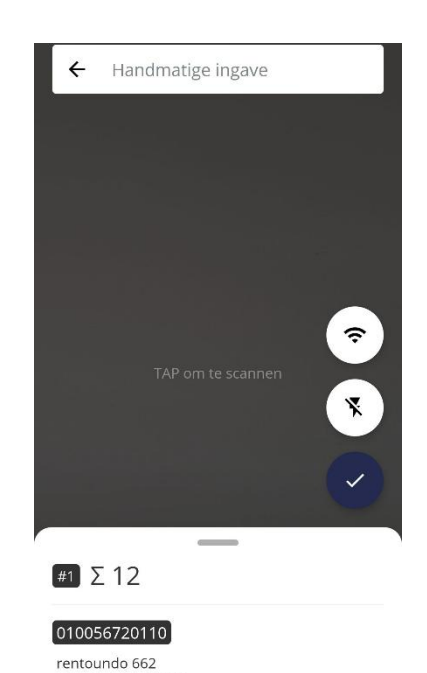

0

610.60.001 / 5674

Ш

Gig 44

### Let op!

- Boek geen ontvangsten op artikelen tijdens de inventarisatie
- Een blok kan (in principe) met 1 apparaat gelijktijdig gescand worden
- Een artikel moet altijd compleet binnen 7 dagen gescand worden. Na 7 dagen zal het artikel genegeerd worden in de verwerking.

### 5.4 Artikel niet gevonden

Bij het scannen van een onbekende barcode komt onderin het scherm de melding "Artikel niet gevonden" naar voren. Een barcode is onbekend indien deze niet bekend is in het hoofdsysteem of indien er nooit transacties geboekt zijn op deze maat. De scan zal wel doorgestuurd worden naar het hoofdsysteem.

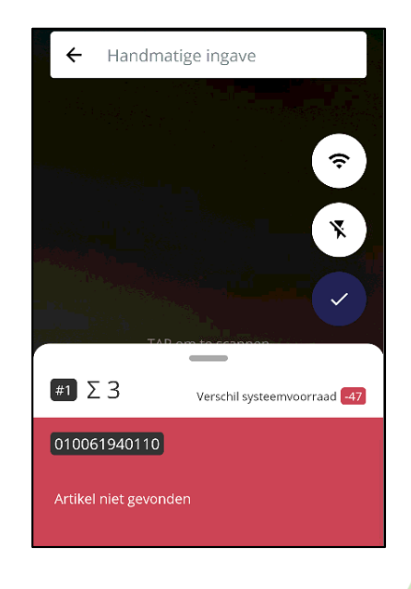

# 5.5 Gescande code(s) verwijderen

Swipe van links naar rechts om een regel te verwijderen.

LET OP! De hele regel zal verwijderd worden, indien in een regel 3 stuks staan, worden deze alle 3 verwijderd! Indien het aantal van 3 naar 2 aangepast moet worden omdat er bijvoorbeeld 1 keer teveel gescand is kan het aantal stuks aangepast worden.

## 5.6 Aantal stuks wijzigen

Het aantal dat naast de barcode te zien is geeft het aantal gescande stuks van deze barcode aan. Druk op de regel om in het volgende scherm te komen.

Druk op het aantal in het veld "nieuw aantal" en pas het aantal stuks aan.

Druk op de pijl naar links (linksboven in het scherm) om terug te gaan naar het scan scherm.

## 5.7 Formaat lijst / scanscherm aanpassen

Handmatige ingave

4

wally

610.50.016 / 5099

Druk op de horizontale streep, en swipe omhoog om de zichtbare lijst langer te maken en het scanscherm kleiner. Swipe omlaag om de lijst korter te maken en het scanscherm groter.

ŝ

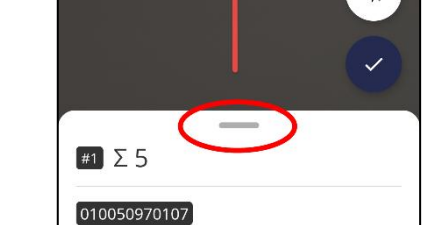

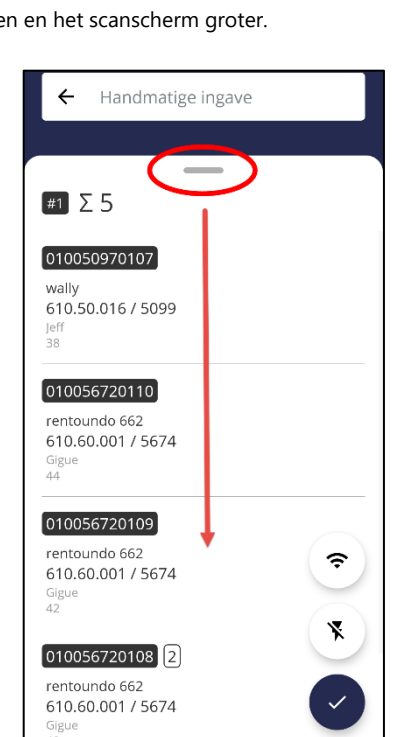

Handleiding ProMobile

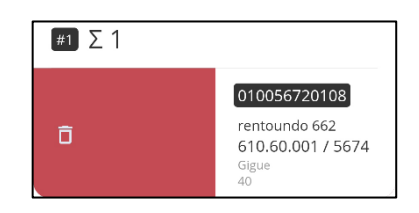

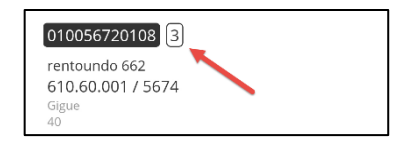

| ← <sup>(#1</sup> Inventarisatie<br><sub>Eindhoven</sub>      |                            |
|--------------------------------------------------------------|----------------------------|
| 010056720108 2                                               | L. ontvangst:<br>15-2-2014 |
| rentoundo 662<br>610.60.001 / 5674<br><sup>Gigue</sup><br>40 |                            |
| Nieuw aantal                                                 |                            |

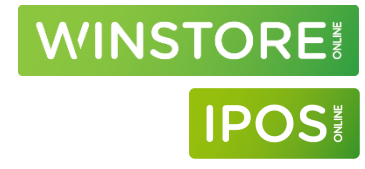

# WINSTORE IPOS

# 5.8 "Offline" modus

Normaal gesproken zal na het scannen van een artikel informatie weergegeven worden van dit artikel. Door op het "Wifi" icoon te drukken kan de app in Offline modus gezet worden. Hierdoor zal bij het scannen van het artikel geen informatie worden weergegeven.

De "Offline" modus is geactiveerd als er een streep door het "Wifi" incoon staat en als bij het scannen van een artikel de melding "Fout bij bepalen van het artikel", "Currently using offline mode" in beeld komt.

Druk op het "Wifi" icoon om de offline modus uit of aan te zetten.

Ook als de offline modus actief is kan een inventarisatie wel doorgestuurd worden naar het hoofdsysteem zodra er weer een dataverbinding aanwezig is.

# 5.9 Inventarisatie afsluiten / gereed melden

Indien het scannen klaar is kan de inventarisatie doorgestuurd kan worden naar het hoofdsysteem.

Druk op het vinkje aan de rechterkant van het scherm

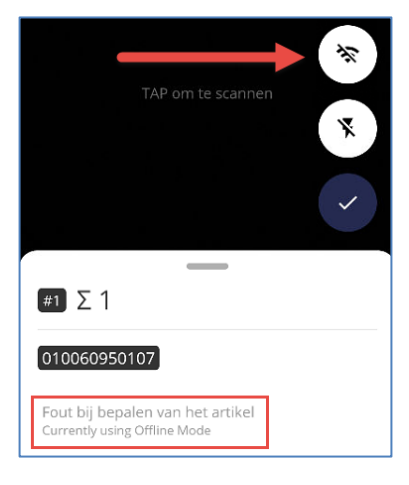

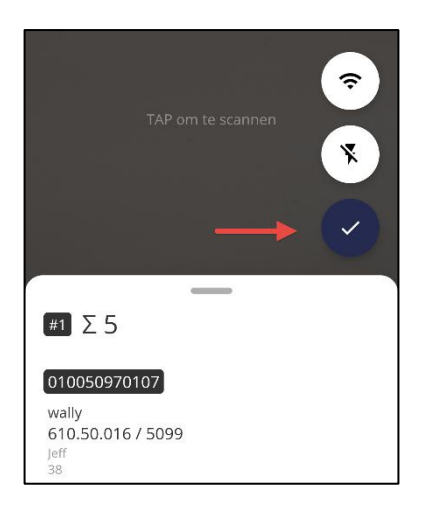

# WINSTORE

()

(!)

🕫 Inventarisatie

F001-Eindhover

Fout bij bepalen van het artikel

7072674009088

010062100109

4

Indien er tussen de gescande barcodes onbekende codes en / of codes gescand zijn toen er geen dataverbinding was, zal een scherm worden weergegeven waarin deze worden weergegeven.

Artikel niet gevonden - De gescande code is onbekend in het hoofdsysteem

**Fout bij bepalen artikel** – Er was geen dataverbinding tijdens het scannen van deze barcode. De app heeft niet kunnen bepalen welk artikel gescand is.

| Fout bij bepalen van het artikel                 |          |
|--------------------------------------------------|----------|
| 556422568674<br>Artikel niet gevonden            | (!)      |
| 010062100105<br>Fout bij bepalen van het artikel | ()       |
| 010062100106<br>Fout bij bepalen van het artikel | ()       |
|                                                  | \$<br>\$ |
|                                                  |          |

| ← <sup>™™</sup> Inventarisatie         |    |
|----------------------------------------|----|
| 7072674009088<br>Artikel niet gevonden | () |
| 010062100109<br>Succesvol              | ~  |
| 556422568674<br>Artikel niet gevonden  | () |
| 010062100105<br>Succesvol              | ~  |
| 010062100106<br>Succesvol              | ~  |

Door op het icoon te drukken zal van alle barcodes op de lijst gecontroleerd worden of deze bestaan in het hoofdsysteem.

Barcodes die gevonden konden worden krijgen een groen vinkje, onbekende barcodes een rood uitroepteken.

Barcodes in deze lijst kunnen eventueel verwijderd worden door deze van links naar rechts te swipen. Het is niet noodzakelijk om deze te verwijderen. Alle barcodes kunnen doorgestuurd worden naar het hoofdsysteem. Indien deze daar niet bekend zijn worden deze genegeerd in de verwerking.

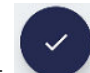

Φ

Door op het icoon te drukken kom je in het scherm waar de inventarisatie gereed gemeld kan worden. Ook al is er niet op de verversen knop gedrukt zullen alle barcodes doorgestuurd worden.

# WINSTORE IPOS

Bovenin het scherm staat een balk waarin een knop van links naar rechts geschoven kan worden door middel van swipen. Swipe hier van links naar rechts om het geinventariseerde blok gereed te melden en door te sturen naar het hoofdsysteem.

De melding: "Blok succesvol afgesloten" zal in het scherm verschijnen.

Vanaf dit moment kunnen er <u>geen</u> aanpassingen meer worden gedaan in het geinventariseerde blok.

| ← <sup>#1</sup><br>Eindt                            | Inventarisatie                                                          |   |
|-----------------------------------------------------|-------------------------------------------------------------------------|---|
|                                                     | Totaalaantal 4                                                          |   |
| Ţ.                                                  | Knop aanraken en naar rechts vegen<br>(swipen) om gegevens te verzenden | ) |
| 010056720                                           | 109 2                                                                   |   |
| rentoundo 6<br>610.60.001<br><sup>Gigue</sup><br>42 | 62<br>/ 5674                                                            |   |
| 010056720                                           | 108                                                                     |   |
| rentoundo 6<br>610.60.001<br><sub>Gigue</sub><br>40 | 62<br>/ 5674                                                            |   |

# 6 Artikelinventarisatie verwerking in Winstore / IPOS -Winstore Online / IPOS Online

## 6.1 Verwerking (algemeen)

Met betrekking tot het verwerken van de inventarisatie zijn in Winstore 3 menukeuze's aanwezig:

### **PM-Verwerken Inventarisatie**

Met deze menukeuze kunnen gereed gemelde blokken van de app verwerkt worden (hoofdstuk 6.2)

#### **PM-Verslag Inventarisatie**

Met deze menukeuze kan een verslag van de inventarisatie opgevraagd worden (hoofdstuk 6.3)

#### **PM-Foutverslag Inventarisatie**

Met deze menukeuze kunnen afgekeurde scans opgevraagd worden (hoofdstuk 6.4)

Deze menukeuzes zijn te vinden onder:

#### Bestand $\rightarrow$ Bestandsbeheer $\rightarrow$ Scripts uitvoeren

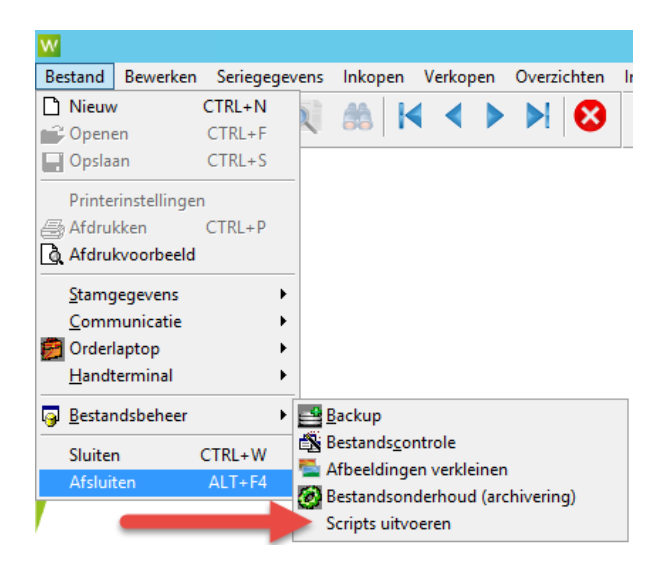

**N'INSTORE** 

IPO9

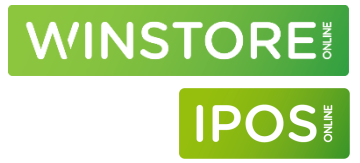

### 6.2 PM-Verwerken Inventarisatie

### Let op!

Voer deze menukeuze uit **NA** het gereedmelden van alle gescande artikelen in de app. Alleen gereed gemelde blokken zullen bij het uitvoeren van deze menukeuze verwerkt worden. Het is niet mogelijk om later nog een blok toe te voegen aan dezelfde verwerking.

Bij opname met meerdere apparaten binnen een filiaal moet op **alle apparaten, alle gescande blokken** gereed gemeld worden.

Start Winstore / IPOS

Ga naar: Bestand  $\rightarrow$  Bestandsbeheer  $\rightarrow$  Scripts uitvoeren

Kies voor: "PM-Verwerken inventarisatie" (1) en druk op "uitvoeren" (2)

| W | Scripts uitvoeren                                                                                                    |   |
|---|----------------------------------------------------------------------------------------------------|---|
| 1 | Scripts<br>Foutverslag import Storelogix<br>Verwijder Openstaande Pricatbestanden<br><u>PM-Verwerken Inventarisatie</u><br>PM-Verslag Inventarisatie<br>PM-Foutverslag Inventarisatie | < |
|   | Uitvoeren 2 Sluiten                                                                                                    |   |

De gescande artikelen worden verwerkt en eventuele verschillen zullen worden geboekt.

# WINSTORE IPOS

# 6.3 PM-Verslag inventarisatie

In dit verslag kan een opsomming van geboekte verschillen gevonden worden.

Start Winstore / IPOS

Ga naar: Bestand  $\rightarrow$  Bestandsbeheer  $\rightarrow$  Scripts uitvoeren

Kies voor: "PM-Verslag inventarisatie" (1) en druk op "uitvoeren" (2)

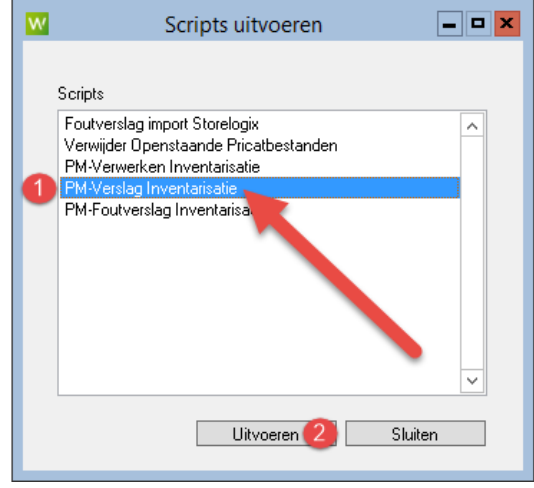

Er zal een verslag van de inventarisatie in het scherm worden weergegeven. Hierin is de onderstaande informatie beschikbaar:

| ACA DEM | 0   | Importy          | verslag In | nventari | satie Ap | p - Laat | ste 31 d | agen    | 18-01-20 | ð22      |
|---------|-----|------------------|------------|----------|----------|----------|----------|---------|----------|----------|
| ImpNr   | Fil | ImpDatumTijd     | StkScan    | StkFout  | Stk0k    | #Art     | StkVrd   | StkInv- | StkInv+  | Verwerkt |
| 4       | 1   | 2022-01-18 11:47 | 3          | 0        | 3        | 1        | 4        | -1      | 0        | Ja       |
| 3       | 1   | 2022-01-18 11:04 | 3          | 3        | 0        | 1        | 0        | 0       | 0        | Nee      |
| 2       | 1   | 2022-01-18 11:03 | 3          | 3        | 0        | 1        | 0        | 0       | 0        | Nee      |
| 1       | 1   | 2022-01-17 11:07 | 1          | 0        | 1        | 1        | 2        | -1      | 0        | Ja       |

| Imp Nr         | Het nummer dat het pakket aan de import heeft gegeven. In een import kunnen meerdere  |  |  |
|----------------|---------------------------------------------------------------------------------------|--|--|
|                | blokken zitten                                                                        |  |  |
| Fil            | Het filiaalnummer waarop de aantallen zijn geboekt                                    |  |  |
| Imp Datum Tijd | De datum / tijd waarop de inventarisatie is verwerkt (JJJJ-MM-DD)                     |  |  |
| Stk Scan       | Het totaal aantal stuks dat gescand is                                                |  |  |
| Stk Fout       | Het aantal stuks dat niet verwerkt kon worden                                         |  |  |
| Stk Ok         | Het aantal stuks dat verwerkt kon worden                                              |  |  |
| #Art           | Het aantal verschillende artikelen (series) dat gescand is                            |  |  |
| Stk Vrd        | Het aantal stuks dat gescand had moeten worden (stuks op voorraad van de artikelen in |  |  |
|                | Winstore)                                                                             |  |  |
| Stk Inv-       | Het aantal stuks afgeboekt                                                            |  |  |
| Stk Inv+       | Het aantal stuks bijgeboekt                                                           |  |  |
| Verwerkt       | Is de inventarisatie van dit blok verwerk in Winstore / IPOS Online? Ja, Nee of deels |  |  |
|                | Mogelijke oorzaken waardoor een blok niet of niet volledig verwerkt kan worden zijn:  |  |  |
|                | - Onbekende barcode gescand                                                           |  |  |
|                | - Een artikel is langer dan 7 dagen geleden in een blok gereed gemeld                 |  |  |
|                | - Het boeken van het inventarisatieverschil is niet gelukt                            |  |  |
|                | In het "foutverslag inventarisatie" kan hier meer informatie over opgevraagd worden.  |  |  |
|                | Zie Hoofdstuk 6.3 Foutversag inventarisatie.                                          |  |  |

# WINSTORE IPOS<sup>10</sup>

# 6.4 PM-Foutverslag inventarisatie

In dit foutverslag is zichtbaar welke gescande codes niet verwerkt konden worden (onbekende barcodes) en welke barcodes niet gescand zijn (die wel gescand hadden moeten worden) en leiden tot een inventarisatieverschil.

### Start Winstore / IPOS

Ga naar: Bestand  $\rightarrow$  Bestandsbeheer  $\rightarrow$  Scripts uitvoeren

Kies voor: "PM-Foutverslag Inventarisatie" (1) en druk op "uitvoeren" (2)

| w | Scripts uitvoeren                                                                                                    |   |
|---|----------------------------------------------------------------------------------------------------|---|
|   | Scripts                                                                                                    |   |
|   | Foutverslag import Storelogix<br>Verwijder Openstaande Pricatbestanden<br>PM-Verwerken Inventarisatie<br>PM-Verslag Inventarisatie | ^ |
| 1 | PM-Foutverslag Inventarisatie                                                                                                    |   |
|   | Uitvoeren 2 Sluiten                                                                                                    |   |

| ACA DEMO          | Foutverslag Inventarisatie App - Laatste 31 dagen 05-01-2022                               |                     |                             |              |                       |  |  |
|-------------------|--------------------------------------------------------------------------------------------|---------------------|-----------------------------|--------------|-----------------------|--|--|
| ImpNr Fil ImpDatu | ımTijd                                                                                     | ScanDatum           | ScannedBarcode              | stkScan      | Foutmelding           |  |  |
| 12 1 2022-01      | L-05 14:46                                                                                 | 05-01-2022          | 87545774434327              | 1            | Barcode niet gevonden |  |  |
|                   |                                                                                            |                     |                             |              |                       |  |  |
| Imp Nr            | Het nummer d                                                                               | at het pakket aan o | de import heeft gegeven. Ir | n een import | kunnen meerdere       |  |  |
|                   | blokken zitten                                                                             |                     |                             |              |                       |  |  |
| Fil               | Het filiaalnumr                                                                            | ner waarop de aan   | tallen zijn geboekt         |              |                       |  |  |
| Imp Datum Tijd    | De datum / tijo                                                                            | waarop de invent    | arisatie is verwerkt        |              |                       |  |  |
| Scan Datum        | De datum waa                                                                               | op de afgekeurde    | barcode is gescand          |              |                       |  |  |
| Scanned Barcode   | De afgekeurde                                                                              | barcode gescand     | met de app                  |              |                       |  |  |
| Stk Scan          | Het aantal stuk                                                                            | s dat is gescand    |                             |              |                       |  |  |
| Foutmelding       | Barcode niet g                                                                             | jevonden:           |                             |              |                       |  |  |
|                   | De gescande b                                                                              | arcode bestaat nie  | t in het hoofdsysteem       |              |                       |  |  |
|                   |                                                                                            |                     |                             |              |                       |  |  |
|                   | Artikel langer                                                                             | dan 7 dagen gele    | eden gescand:               |              |                       |  |  |
|                   | De periode tussen het gereedmelden in de app en verwerken in Winstore is te groot. Een ger |                     |                             |              |                       |  |  |
|                   | gemeld blok moet binnen 7 dagen verwerkt worden.                                           |                     |                             |              |                       |  |  |
|                   |                                                                                            |                     |                             |              |                       |  |  |
|                   | Inv verschil bo                                                                            | eking mislukt       |                             |              |                       |  |  |
|                   | De gescande c                                                                              | ode kon niet verwe  | erkt worden. Neem contact   | op met Cust  | omer Support          |  |  |

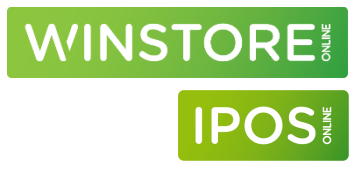

### 6.5 Verschillenlijst opvragen

Om inzichtelijk te krijgen wel verschillen geboekt zijn kan het onderstaande overzicht gebruikt worden.

### Winstore / IPOS

Ga naar:

Overzichten  $\rightarrow$  Transacties

Klik "Transactiedatum" aan en vul bij "van" en "t/m" de datum van inventarisatie in.

Verplaats "Iv - Inventarisatieverschil" van de kolom "Transacties" naar "bij opvragen inbegrepen".

| W                                                                              | Transactie                                                                                                    | 25                                                                                                    |                                                  | <b>- - ×</b> |
|--------------------------------------------------------------------------------|----------------------------------------------------------------------------------------------------|----------------------------------------------------------------------------------------------------|--------------------------------------------------|--------------|
|                                                                                | Selectieci<br>Laden Opslaa                                                                                                    | iteria<br>n Verwijderen                                                                                                    |                                                  |              |
| Transacties: Iv Inventarisatieverschil<br>Transactiedatum van 28-1-2021 Vm 28- | 1-2021                                                                                                    |                                                                                                    |                                                  | ~            |
| Filterinstellingen                                                             | )                                                                                                    | ]                                                                                                    | Afdrukopties                                     |              |
| Series en orders                                                               | Prijzen, periode                                                                                                    | en transacties                                                                                                    | Kenmerkenfilter                                  |              |
| Van U Inkpr net Advpr incl Calculatie Transactiedatum 28-01-2021               | /m Tra<br>Ord 0rd<br>Ord 0rd 0rd<br>Ord 0rd 0rd<br>Ord 0rd 0rd<br>Ord 0rd 0rd<br>Ord 0rd 0rd<br>Ord 0rd 0rd<br>Ord 0rd 0rd<br>Ord 0rd 0rd<br>Ord 0rd 0rd 0rd<br>Ord 0rd 0rd 0rd<br>Ord 0rd 0rd 0rd<br>Ord 0rd 0rd 0rd 0rd 0rd<br>Ord 0rd 0rd 0rd 0rd 0rd 0rd 0rd 0rd 0rd 0 | nsacties ers ers ers minus ers in nota ers ontvangen ers ontvangen erverdeling vangsten anutaties verzonden ainutaties verzonden ainutaties verzonden kopen v | Bi oprayer inbegreper<br>Iv Inventarisatieversch |              |
| Actuele vrk.prijzen alleen afpr A                                              | alleen artikelen zon                                                                                                    |                                                                                                    |                                                  |              |

Ga naar het tabblad "Afdrukopties"

Vul bij stap 1 de afdrukvolgorde van de artikelen in, bijvoorbeeld op serienummer.

Kies bij selectie "1770S Transacties compact".

Druk nu op het vergrootglas om een voorbeeld op het scherm te tonen, de printer om de lijst te printen of op de export knop om er een exportbestand van aan te maken.

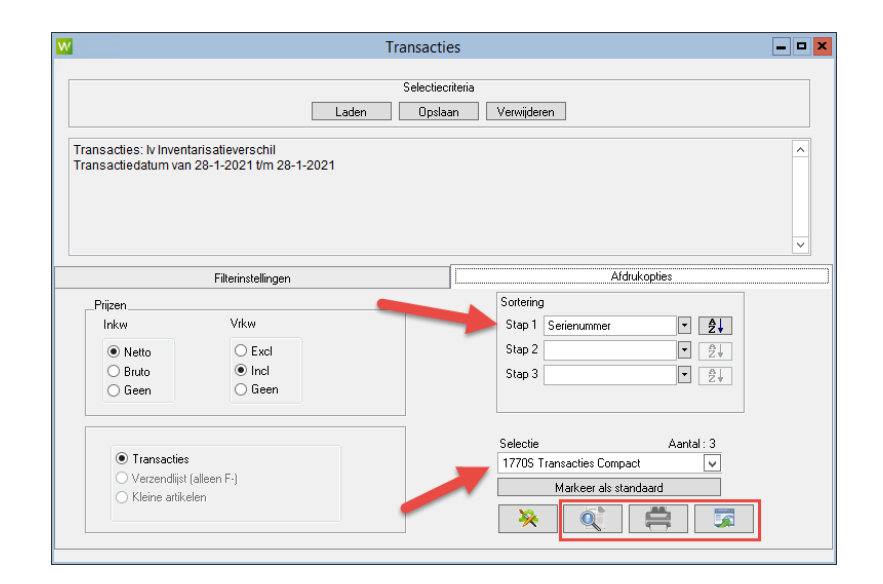

De lijst zal er als volgt uitzien:

| Tran        | sacties Co           | ompact                                        |           |
|-------------|----------------------|-----------------------------------------------|-----------|
| Firma       | ACA DEMO             |                                               | Dia das 4 |
| Door        | Support              |                                               | Bladnr 1  |
| Datum       | Maandag, 15. Maart 2 | 021 14:45                                     |           |
|             |                      |                                               |           |
| Defensetion |                      | Termenetic deture use 08 1 2021 t/m 28 1 2021 |           |

| Referentieperiode:        | Transactiedatum van 28-1-2021 t/m 28-1-2021                                         |
|---------------------------|-------------------------------------------------------------------------------------|
| Inbegrepen kenmerk(en) :  | Transacties: Iv Inventarisatieverschil; Transactiedatum van 28-1-2021 t/m 28-1-2021 |
| Uitgesloten kenmerk(en) : | Geen                                                                                |
| Verdichting :             | Serienummer                                                                         |
| Sortering :               | Serienummer Oplopend                                                                |
| Afdrukopties :            | Inkpr Netto, Advpr Incl                                                             |
|                           |                                                                                     |

|             |                        |          |                |      |     |           | -   |        |                      |       |        |
|-------------|------------------------|----------|----------------|------|-----|-----------|-----|--------|----------------------|-------|--------|
| Serienummer | Leverancier-Merk       | Model    | Bestnr/variant | Maat | Fil | Tr.datum  | Tr  | Aantal | Inkpr                | Vrkpr | Seiz   |
| Serienummer | 1 310                  | 0.10.013 |                |      |     |           |     |        |                      |       |        |
| 310.10.013  | Jeff-Jeff (2)          | 123 ( 3) | 123 🕘          | 3    | 1   | 28-1-2021 | lv- | -2     | 25,00                | 65,00 | HW1920 |
| 310.10.013  | Jeff-Jeff              | 123      | 123            | 4    | 1   | 28-1-2021 | lv- | -2     | 25, <mark>0</mark> 0 | 65,00 | HW1920 |
| 310.10.013  | Jeff-Jeff              | 123      | 123            | 5    | 1   | 28-1-2021 | lv- | -2     | 25,00                | 65,00 | HW1920 |
| 310.10.013  | Jeff-Jeff              | 123      | 123            | 6    | 1   | 28-1-2021 | lv- | -2     | 25,00                | 65,00 | HW1920 |
| 310.10.013  | Jeff-Jeff              | 123      | 123            | 7    | 1   | 28-1-2021 | lv- | -2     | 25,00                | 65,00 | HW1920 |
| 310.10.013  | Jeff-Jeff              | 123      | 123            | 8    | 1   | 28-1-2021 | lv- | -1     | 25,00                | 65,00 | HW1920 |
| Subtotaal   | Inventarisatieverschil |          |                |      |     |           | lv- | 9 -11  | 10 -275,0            | 0 -71 | 5,00   |
| Totaal      | Inventarisatieverschil |          |                |      |     |           | lv- | 11-11  | 12-275,0             | 0 -71 | 5,00   |

| 1  | Het serienummer van het artikel                                                                               |
|----|----------------------------------------------------------------------------------------------------|
| 2  | De leverancier / het merk                                                                                     |
| 3  | Het model van het artikel                                                                                     |
| 4  | Het bestelnr./variant van het artikel                                                                         |
| 5  | De maat waarop een boeking is gedaan                                                                          |
| 6  | Het filiaal waar een boeking op is gedaan                                                                     |
| 7  | Of er een negatieve (Iv-) of positieve (Iv+) inventarisatie boeking is gedaan                                 |
| 8  | Het aantal stuks dat is afgeboekt (negatief aantal) of bijgeboekt (positief aantal) op de desbetreffende maat |
| 9  | Het totaal aantal stuks dat op de serie is bij- of afgeboekt                                                  |
| 10 | De totale inkoopwaarde die is bij- of afgeboekt                                                               |

WINSTORE

IPOS

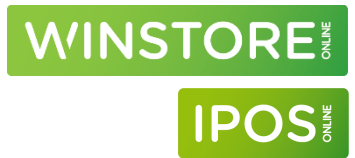

| 11 | Het totaal aantal stuks dat op de geselecteerde datum is bij- of afgeboekt |
|----|----------------------------------------------------------------------------|
| 12 | De totale inkoopwaarde die op de geselecteerde datum is bij- of afgeboekt  |

### Winstore Online / IPOS Online

Ga naar:

Hoofdmenu  $\rightarrow$  Overzichten  $\rightarrow$  Overzicht transacties

Klik "Transactiedatum" aan, kies "eigen" en vul bij "vanaf" en "t/m" de datum van inventarisatie in.

Ga naar het tabblad "Transacties"

Vink uit: Voorraad - Vrk - Verkoop, Voorraad - Ret - Verkopen retour

Vink aan: Voorraad - INV+ - Inventarisatie plus, Voorraad - INV- - Inventarisatie minus

Druk linksboven (in het lint) op "Filteren" om de lijst op het scherm te tonen of druk op "CSV" (in het lint) om een export aan te maken.

De lijst zal er als volgt uitzien:

| Transactiedatum T | Transactie 🚺 🏹       | Artikelleverancier $\overline{\chi}$ | Merkomschr. T | Model T | Bestnr/variant $\overline{\chi}$ | Artikeln 5 | Maat T | Aantal | Filnr. T | Ink.bru T | Ink.net | Advpr T V |
|-------------------|----------------------|--------------------------------------|---------------|---------|----------------------------------|------------|--------|--------|----------|-----------|---------|-----------|
| 28.01.2021        | Inventarisatie minus |                                      | Jeff          | 123     | 123 4                            | 310.10.013 | 6      | -2     |          | 25,00     | 25,00   | 65,00     |
| 28.01.2021        | Inventarisatie minus |                                      | Jeff          | 123     | 123                              | 310.10.013 | 7      | -2     | 1        | 25,00     | 25,00   | 65,00     |
| 28.01.2021        | Inventarisatie minus |                                      | Jeff          | 123     | 123                              | 310.10.013 | 8      | -1     | 1        | 25,00     | 25,00   | 65,00     |
| 28.01.2021        | Inventarisatie minus |                                      | Jeff          | 123     | 123                              | 310.10.013 | 3      | -2     | 1        | 25,00     | 25,00   | 65,00     |
| 28.01.2021        | Inventarisatie minus |                                      | Jeff          | 123     | 123                              | 310.10.013 | 4      | -2     | 1        | 25,00     | 25,00   | 65,00     |
| 28.01.2021        | Inventarisatie minus |                                      | Jeff          | 123     | 123                              | 310.10.013 | 5      | -2     | 1        | 25,00     | 25,00   | 65,00     |

| 1  | Of er een negatieve (minus) of positieve (plus) inventarisatie boeking is gedaan                              |
|----|----------------------------------------------------------------------------------------------------|
| 2  | Het Merk                                                                                                    |
| 3  | Het model van het artikel                                                                                     |
| 4  | Het bestelnr./variant van het artikel                                                                         |
| 5  | Het serienummer van het artikel                                                                               |
| 6  | De maat van het artikel                                                                                       |
| 7  | Het aantal stuks dat is afgeboekt (negatief aantal) of bijgeboekt (positief aantal) op de desbetreffende maat |
| 8  | Het filiaalnummer waarop de boeking is gedaan                                                                 |
| 9  | De bruto inkoopwaarde per stuk van de boeking                                                                 |
| 10 | De netto inkoopwaarde per stuk van de boeking                                                                 |

# 7 Inventarisatie met selectie

Vooraf moet een bereik / selectie aangemaakt worden (in Winstore) van de artikelen die geinventariseerd gaan worden. Bij het aanmaken van het bereik zal een "foto" gemaakt worden van de voorraadstand op dat moment. De gescande artikelen in de app zullen uiteindlijk vergeleken worden met de artikelen in de eerder gemaakte "foto" bij de verwerking in Winstore.

Met betrekking tot het aanmaken en verwerken van de inventarisatie in Winstore kan meer informatie gevonden worden in de "Help" functie van Winstore.

Ga hiervoor naar: Help  $\rightarrow$  Online help

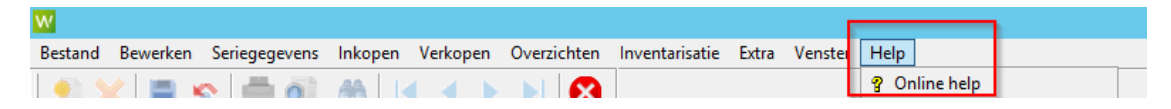

Klik dan op het tabblad "Contents" en kies voor "Inventarisatie"

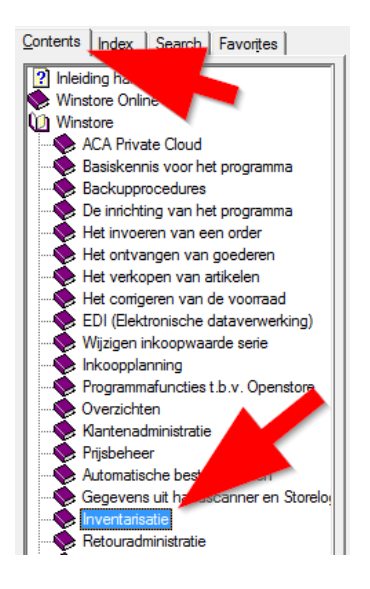

### 7.1 Inventarisatie aanmaken

Maak een inventarisatie aan in Winstore Ga naar Inventarisatie > Inventarisatie voorbereiding

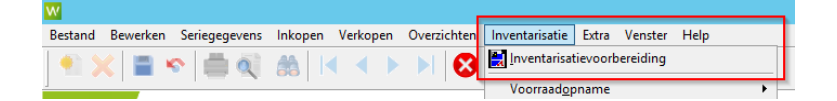

Druk op de knop "Nieuw" linksboven en maak een nieuwe inventarisatie aan.

0

Geef een naam voor de aan te maken inventarisatie in bij inventarisatie bereik. In dit voorbeeld "Inventarisatie 2023".

**MINSTORE** 

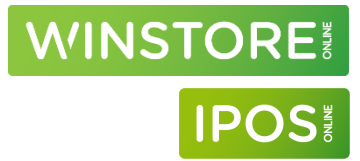

Selecteer een filiaalen door deze van de kolom "Beschikbare filialen" naar "Geselecteerde filialen" te verplaatsen.

### LET OP!

### Bij een selectie van meerdere filialen in een selectie zal deze niet zichtbaar zijn in de app! Bij een inventarisatie van meerdere filialen moeten altijd losse bereiken worden aangemaakt.

Druk vervolgens op het tabblad "Selecteren artikelgroepen" of "Selecteren leveranciers" om respectievelijk een selectie te maken op artikelgroepen of leveranciers. Het is verplicht om een keuze voor een van de twee te maken.

Indien de hele winkel geinventariseerd gaat worden kan een keuze gemaakt worden voor artikelgroepen of leveranciers en kan met de dubbele pijl naar rechts (tussen de kolommen in) en selectie van alle artikelgroepen of leveranciers gemaakt worden.

|                                                                                                    | Inventarisatie-voorbereiding                                                 | <b>— —</b> X            |
|----------------------------------------------------------------------------------------------------|------------------------------------------------------------------------------|-------------------------|
| De werkwijze in hoofdlijnen is te vinden<br>Afsluitdatum: 31-12-2049 (of bij uitzonder<br>Zie onderstaande aanvullende uitleg. | onder knop <b>'Informatie'.</b><br>ing: telkens 31-12 met het actuele jaar). | ×                       |
| Afsluitdatum 31-12-2049                                                                                                    | Inv.periode Doorlopende inventarisatie                                       | Informatie              |
| Inventarisatiebereik                                                                                                    | < Peilda                                                                     | tum                     |
| 12 Inventarisatie 2023                                                                                                    | - Laatste opn                                                                | ame                     |
| Huidige systeemvoorraad overneme                                                                                               | n bij dit bereik                                                             |                         |
| Selecteren artikelgroepen                                                                                                    | Selecteren filialen                                                          | Selecteren leveranciers |
| Beschikbare filialen                                                                                                    | Geselecteerd                                                                 | e filialen              |
| 2 Den Bosch<br>99 Webshop01                                                                                                    | 1 Ein                                                                        | dhoven ^                |

Druk op de knop "Opslaan" linksboven om de selectie voor de inventarisatie aan te maken.

De onderstaande melding zal naar voren komen, druk hier op "OK".

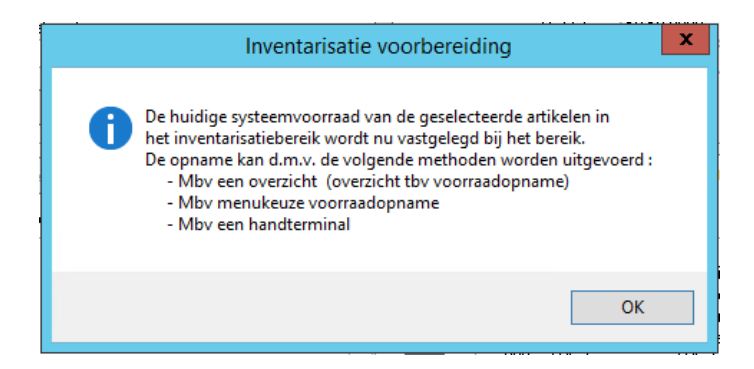

De aangemaakte inventarisatie is direct beschikbaar in de app.

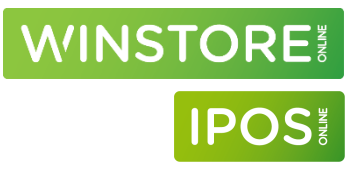

### 7.2 Inventarisatie selecteren

Druk linksboven op het menu icoon (
) en kies voor "Inventarisatie". De in Winstore aangemaakte inventarisatie zal nu zichtbaar zijn. In het voorbeeld hier rechts "IB12-F001-Inventarisatie 202"

IB12: Inventarisatiebereik 12. Dit nummer komt overeen met het nummer van het aangemaakte inventarisatiebereik in Winstore.
F001: Het filiaalnummer waar het bereik voor aangemaakt is
Inventarisatie 202: De naam van het aangemaakte bereik in Winstore (er worden maximaal 18 posities weergegeven)

### TIP:

Is de aangemaakte inventarisatie niet zichtbaar, druk dan op het menu icoon (=) en kies voor "Inventarisatie". De lijst zal dan ververst worden.

### LET OP:

Selecteer nooit een inventarisatie welke begint met "F001, "F002" etc. Deze zijn alleen van toepassing op een artikelinventarisatie, niet op een inventarisatie met een selectie.

## 7.3 Blok aanmaken

Geef een bloknummer in en druk op "enter".

**TIP:** Gebruik altijd unieke bloknummers op een dag. Een simpele truc hiervoor is de tijd als bloknummer te pakken. Start je een inventarisatie om 15:36, voer dan als bloknummer 1536 in.

### LET OP:

Gebruik, indien <u>meerdere apparaten</u> tegelijk gebruikt worden om te scannen, <u>altijd</u> unieke bloknummers per apparaat.

| $\equiv$ Inventarisatie      |
|------------------------------|
| Actieve inventarisaties      |
| F099-Webshop01               |
| Peildatum 1-1-2000           |
| F001-Eindhoven               |
| Peildatum 1-1-2000           |
| F002-Den Bosch               |
| Peildatum 1-1-2000           |
| IB12-F001-Inventarisatie 202 |
| Peildatum 19-10-2023         |

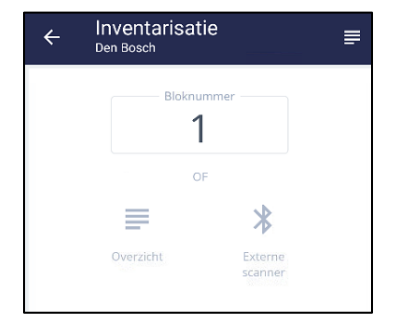

Bij systeemvoorraad kan het aantal stuks dat in het blok zit ingegeven worden, dit is niet verplicht. Indien hier een aantal stuks ingevuld is zal er een teller aflopen bij het scannen.

Vink "Aan mij toewijzen" aan om het blok te koppelen aan de ingelogde gebruiker.

Vink "Aansluitend direct openen" aan om direct te starten met de inventarisatie.

Druk op "Blok aanmaken" om het blok aan te maken en verder gaan.

### Druk op "Artikel scannen" om te starten met de inventarisatie

**Opgenomen**: Het aantal stuks gescand in dit blok

**Systeemvoorraad:** Indien ingegeven, het aantal stuks dat in dit blok aanwezig zou moeten zijn

Artikel scannen: Starten of verdergaan met scannen in dit blok

**Toewijzing ongedaan maken:** stoppen met het inventariseren van dit blok zodat met een ander apparaat dit blok kan worden gescand.

Verwijderen: Het hele blok en alle scans verwijderen.

# Handleiding ProMobile

# ✓ Inventarisatie Den Bosch Bloknummer 1 Systeenwoorraad 50 ✓ Aan mij toewijzen ✓ Aansluitend direct openen

Blok aanmaken

| ÷                           | Inventarisatie                                                                                                  |
|-----------------------------|----------------------------------------------------------------------------------------------------|
| Opgenc                      | Blok 1<br>men Systeemvoorraad                                                                                   |
| 0                           | €<br>In bewerking                                                                                               |
| Ø                           | Artikel scannen<br>Scan alle maten van de artikelen in dit blok                                                 |
| 2                           | Toewijzing ongedaan maken<br>Annuleert de huidige toewijzing zodat andere<br>apparaten dit blok kunnen bewerken |
| Ō                           | <b>Verwijderen</b><br>Verwijdert dit blok                                                                       |
| • 28. j<br>0 14:2<br>0 14:2 | <b>anuari 2021</b><br>3 heeft zichzelf het blok toegewezen<br>3 heeft het blok aangemaakt                       |

# WINSTORE IPOS<sup>10</sup>

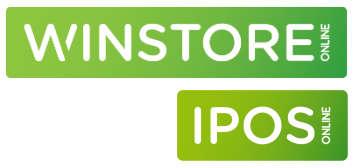

### 7.4 Scannen

Via dit scherm kunnen barcodes gescand worden. Het scannen is afhankelijk van de instelling, automatisch of handmatig. (Zie hoofstuk 13, Instellingen).

Automatisch: richt de camera op een barcode om deze te scannen. Handmatig: druk op het scherm (camera gedeelte) om het scannen te activeren. Richt de camera op een barcode om deze te scannen. Voordat een volgende barcode gescand kan worden moet eerst weer op het scherm gedrukt worden.

Druk bovenin het scherm op "handmatige ingave" om een barcode handmatig in te toetsen.

**TIP:** Het is ook mogelijk om barcodes te scannen met een bluetooth scanner. Zie hoofdstuk 1.1.

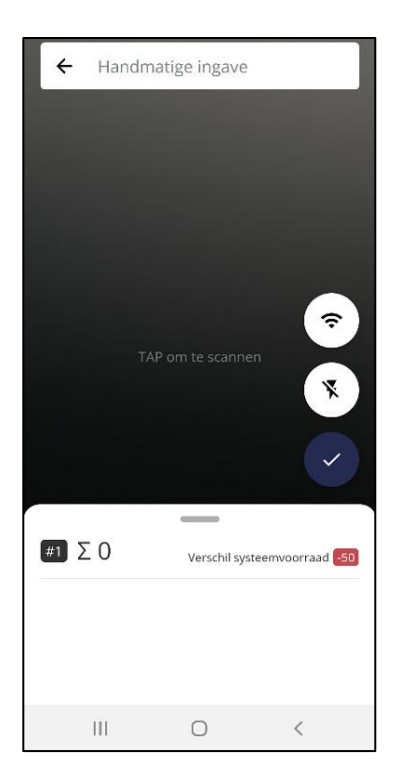

# WINSTORE IPOS

Nadat een artikel gescand is zal informatie over dit artikel onderin het scherm weergegeven worden.

#1: Blok 1

**Σ**: Het totaal aantal gescande stuks in dit blok

**Verschil systeemvoorraad:** het aantal stuks dat nog gescand zou moeten worden in dit blok (indien dit ingevuld is bij het aanmaken van het blok)

010056720110: De gescande barcode Rentoundo 662: Het modelveld uit Winstore / IPOS 610.60.001 / 5674: Het serienummer / het identnummer Gigue: Het merk 44: De (afdruk)maat

### Let op!

- Boek geen ontvangsten op artikelen tijdens de inventarisatie
- Een blok kan (in principe) met 1 apparaat gelijktijdig gescand worden

# 7.5 Artikel niet gevonden

Bij het scannen van een onbekende barcode komt onderin het scherm de melding "Artikel niet gevonden" naar voren. Een barcode is onbekend indien deze niet bekend is in het hoofdsysteem of indien er nooit transacties geboekt zijn op deze maat. De scan zal wel doorgestuurd worden naar het hoofdsysteem.

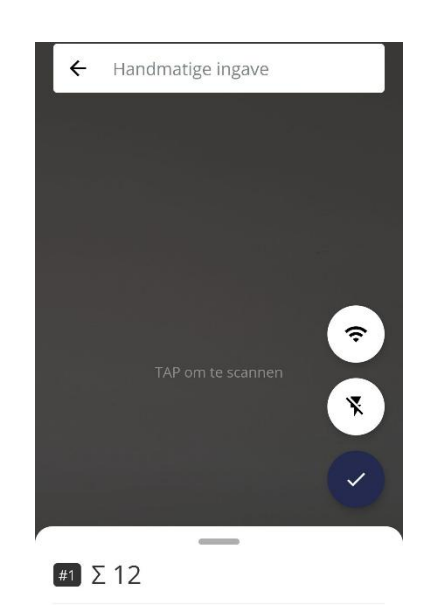

| 74 |    |
|----|----|
| 0  | <  |
|    | 74 |

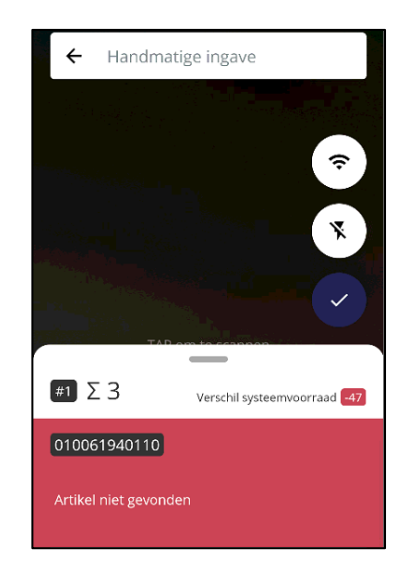

# 7.6 Gescande code(s) verwijderen

Swipe van links naar rechts om een regel te verwijderen.

LET OP! De hele regel zal verwijderd worden, indien in een regel 3 stuks staan, worden deze alle 3 verwijderd! Indien het aantal van 3 naar 2 aangepast moet worden omdat er bijvoorbeeld 1 keer teveel gescand is kan het aantal stuks aangepast worden.

# 7.7 Aantal stuks wijzigen

Het aantal dat naast de barcode te zien is geeft het aantal gescande stuks van deze barcode aan. Druk op de regel om in het volgende scherm te komen.

Druk op het aantal in het veld "nieuw aantal" en pas het aantal stuks aan.

Druk op de pijl naar links (linksboven in het scherm) om terug te gaan naar het scan scherm.

# 7.8 Formaat lijst / scanscherm aanpassen

Handmatige ingave

4

Druk op de horizontale streep, en swipe omhoog om de zichtbare lijst langer te maken en het scanscherm kleiner. Swipe omlaag om de lijst korter te maken en het scanscherm groter.

ŝ

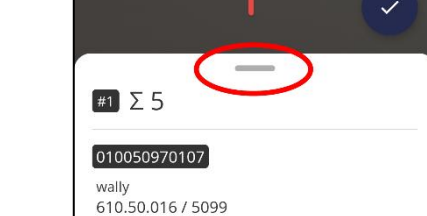

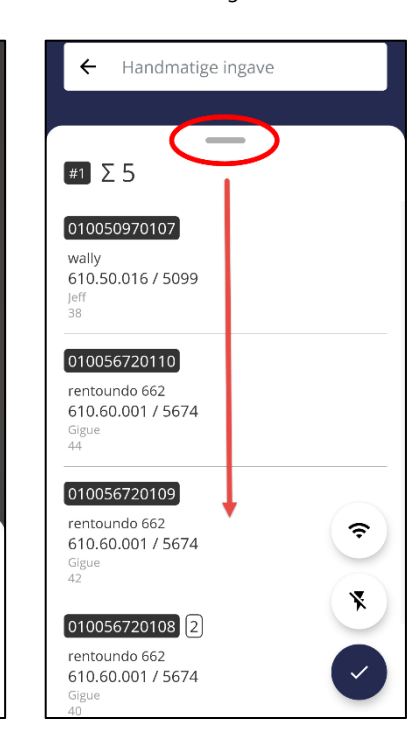

Handleiding ProMobile

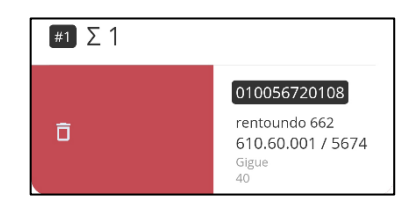

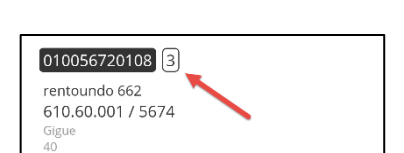

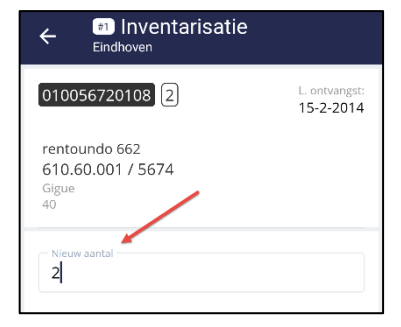

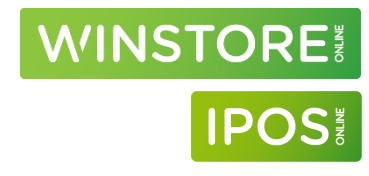

# WINSTORE IPOS

# 7.9 "Offline" modus

Normaal gesproken zal na het scannen van een artikel informatie weergegeven worden van dit artikel. Door op het "Wifi" icoon te drukken kan de app in Offline modus gezet worden. Hierdoor zal bij het scannen van het artikel geen informatie worden weergegeven.

De "Offline" modus is geactiveerd als er een streep door het "Wifi" incoon staat en als bij het scannen van een artikel de melding "Fout bij bepalen van het artikel", "Currently using offline mode" in beeld komt.

Druk op het "Wifi" icoon om de offline modus uit of aan te zetten.

Ook als de offline modus actief is kan een inventarisatie wel doorgestuurd worden naar het hoofdsysteem zodra er weer een dataverbinding aanwezig is.

# 7.10 Inventarisatie afsluiten / blok gereed melden

Indien het scannen klaar is kan de inventarisatie / het blok doorgestuurd worden naar het hoofdsysteem.

Druk op het vinkje aan de rechterkant van het scherm

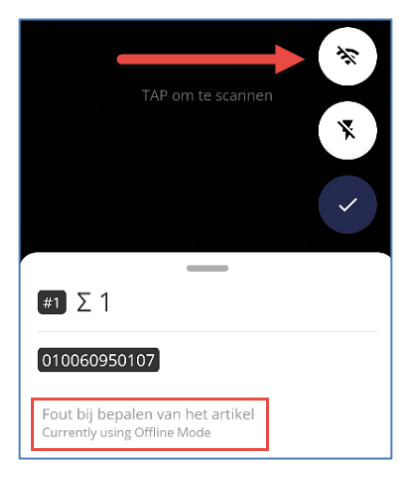

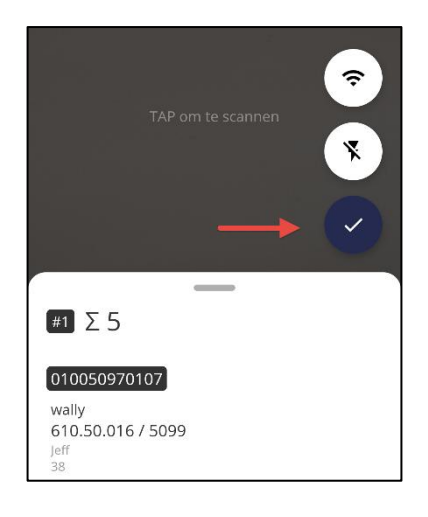

# WINSTORE

()

()

 $(\cdot)$ 

🕫 Inventarisatie

F001-Eindhover

out bij bepalen van het artikel

Fout bij bepalen van het artikel

7072674009088

010062100109

556422568674

4

Indien er tussen de gescande barcodes onbekende codes en / of codes gescand zijn toen er geen dataverbinding was, zal een scherm worden weergegeven waarin deze worden weergegeven.

Artikel niet gevonden – De gescande code is onbekend in het hoofdsysteem

**Fout bij bepalen artikel** – Er was geen dataverbinding tijdens het scannen van deze barcode. De app heeft niet kunnen bepalen welk artikel gescand is.

|                                                       | \$<br>\$ |
|-------------------------------------------------------|----------|
| For each of the particular and the second encountered |          |
| 010062100106<br>Fout bij bepalen van het artikel      | !        |
| 010062100105<br>Fout bij bepalen van het artikel      | ()       |
| Artikel niet gevonden                                 | Ŭ        |

| ← <sup>₽78</sup> Inventarisatie<br><sup>F001-Eindhoven</sup> |    |
|--------------------------------------------------------------|----|
| 7072674009088<br>Artikel niet gevonden                       | () |
| 010062100109<br>Succesvol                                    | ~  |
| 556422568674<br>Artikel niet gevonden                        | () |
| 010062100105<br>Succesvol                                    | ~  |
| 010062100106<br>Succesvol                                    | ~  |

Door op het icoon te drukken zal van alle barcodes op de lijst gecontroleerd worden of deze bestaan in het hoofdsysteem.

Barcodes die gevonden konden worden krijgen een groen vinkje, onbekende barcodes een rood uitroepteken.

Barcodes in deze lijst kunnen eventueel verwijderd worden door deze van links naar rechts te swipen. Het is niet noodzakelijk om deze te verwijderen. Alle barcodes kunnen doorgestuurd worden naar het hoofdsysteem. Indien deze daar niet bekend zijn worden deze genegeerd in de verwerking.

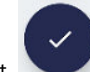

Φ

Door op het icoon te drukken kom je in het scherm waar de inventarisatie gereed gemeld kan worden. Ook al is er niet op de verversen knop gedrukt zullen alle barcodes doorgestuurd worden.

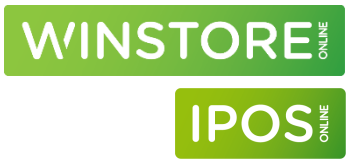

In de laatste stap kom je in een scherm waarin je door alle gescande codes kan scrollen.

Bovenin het scherm staat een balk waarin een knop van links naar rechts geschoven kan worden door middel van swipen. Swipe hier van links naar rechts om het geinventariseerde blok gereed te melden en door te sturen naar het hoofdsysteem.

De melding: "Blok succesvol afgesloten" zal in het scherm verschijnen.

Vanaf dit moment kunnen er <u>geen</u> aanpassingen meer worden gedaan in het geinventariseerde blok.

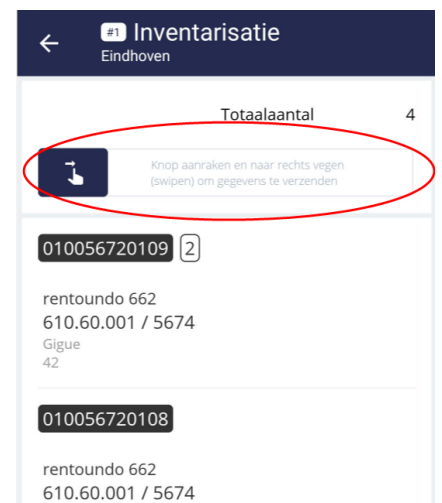

Gigue 40

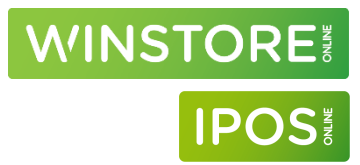

# 8 Verwerking inventarisatie met bereik in Winstore / IPOS -Winstore Online / IPOS Online

# 8.1 Scans importeren in Winstore

### Let op!

Alleen gereed gemelde blokken zullen bij het uitvoeren van deze menukeuze verwerkt worden. Het is mogelijk om later nog een blok toe te voegen aan dezelfde verwerking.

Start Winstore / IPOS

Ga naar: Bestand  $\rightarrow$  Bestandsbeheer  $\rightarrow$  Scripts uitvoeren

Kies voor: "PM-Verwerken inventarisatie" (1) en druk op "uitvoeren" (2)

| W | Scripts uitvoeren                                                                                                    |   |
|---|----------------------------------------------------------------------------------------------------|---|
| 1 | Scripts<br>Foutverslag import Storelogix<br>Verwijder Openstaande Pricatbestanden<br>PM-Verwerken Inventarisatie<br>PM-Verslag Inventarisatie<br>PM-Foutverslag Inventarisatie | ~ |
|   | Uitvoeren 2 Sluiten                                                                                                    |   |

De onderstaande melding zal naar voren komen indien er barcodes vanuit de app verwerkt konden worden. Sluit dit scherm af.

| ACA DEMO                                       | Verwerken App Inventarisatie                                                         | 19-10-2023                       |
|------------------------------------------------|--------------------------------------------------------------------------------------|----------------------------------|
| 1 Er zijn nieuwe gesca<br>De gescande aantalle | nde barcodes verwerkt bij een inventaris<br>n kunnen verwerkt worden via de menukeuz | atiebereik!<br>e inventarisatie. |
| Daarna komt de melding "Het s                  | script is correct uitgevoerd" in beeld. Druk op "OK".                                | Scripts uitvooron                |

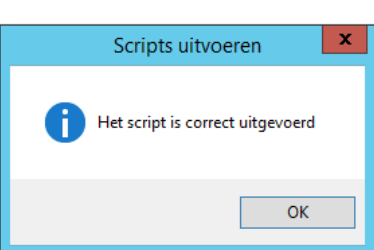

### 8.2 Inventarisatie verwerking

De verdere verwerking van de inventarisatie kan nu uitgevoerd worden via de menukeuze "Inventarisatie" in Winstore.

Meer informatie met betrekking tot het verwerken van de inventarisatie in Winstore kan gevonden worden in de "Help" functie van Winstore.

Ga hiervoor naar: Help  $\rightarrow$  Online help

| W       |          |               |         |          |             |                |       |         |               |  |
|---------|----------|---------------|---------|----------|-------------|----------------|-------|---------|---------------|--|
| Bestand | Bewerken | Seriegegevens | Inkopen | Verkopen | Overzichten | Inventarisatie | Extra | Venster | Help          |  |
| - 👘 💊   | / 🔳 🕠    | o 📥 👘         |         |          |             |                |       |         | 💡 Online help |  |

Klik dan op het tabblad "Contents" en kies voor "Inventarisatie"

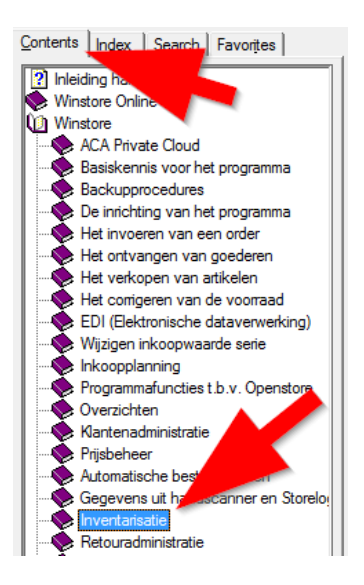

De belangrijkste menukeuzes bij verwerking zijn: Overzichten met verschillen Verschillenverwerking Verschillen boeken

# 8.3 Verschillenlijst achteraf opvragen

Om na het compleet doorvoeren van de inventarisatie inzichtelijk te krijgen wel verschillen geboekt zijn kan het onderstaande overzicht gebruikt worden.

### Winstore / IPOS

Ga naar:

Overzichten  $\rightarrow$  Transacties

Klik "Transactiedatum" aan en vul bij "van" en "t/m" de datum van inventarisatie in.

Verplaats "Iv - Inventarisatieverschil" van de kolom "Transacties" naar "bij opvragen inbegrepen".

| W                                                                                  |                       | Transacties                                                                                                    |                                                                                                    |                 |                                                  |    |
|------------------------------------------------------------------------------------|-----------------------|----------------------------------------------------------------------------------------------------|----------------------------------------------------------------------------------------------------|-----------------|--------------------------------------------------|----|
|                                                                                    | Laden                 | Selectiecriteria<br>Opslaan                                                                                                    | Verwijderen                                                                                                    |                 |                                                  |    |
| Transacties: Iv Inventarisatieverso<br>Transactiedatum van 28-1-2021 t             | shil<br>Im 28-1-2021  |                                                                                                    |                                                                                                    |                 |                                                  | ×  |
| Filterinste                                                                        | llingen               |                                                                                                    |                                                                                                    | Afdrukop        | oties                                            |    |
| Series en orders                                                                   | zen, periode en tran: | acties                                                                                                    |                                                                                                    | Kenmerkenfilter |                                                  |    |
| Van<br>Inkprinet<br>Advprinet<br>Calculatie<br>Transactiedatum<br>Verwerkingsdatum | Vm                    | Transactie<br>Ord+ Orders mini<br>Ord- Orders mini<br>Not Orders in n<br>OrdV Orders ontv<br>OrdT Ordertotaal<br>OrdH Orderverde<br>Vrd+ Ontvangstr<br>Vrd- Ontvangstr<br>F+ Filiaalmutat<br>Vrk Verkopen | s sola arangen<br>ling m m minus m minus eise verzonden<br>ies verzonden verzonten verzonten verzo | V<br>V          | 6ij opvragen inbegrepen<br> Inventarisatieversch | il |

Ga naar het tabblad "Afdrukopties"

Vul bij stap 1 de afdrukvolgorde van de artikelen in, bijvoorbeeld op serienummer.

Kies bij selectie "1770S Transacties compact".

Druk nu op het vergrootglas om een voorbeeld op het scherm te tonen, de printer om de lijst te printen of op de export knop om er een exportbestand van aan te maken.

WINSTORE

IPO

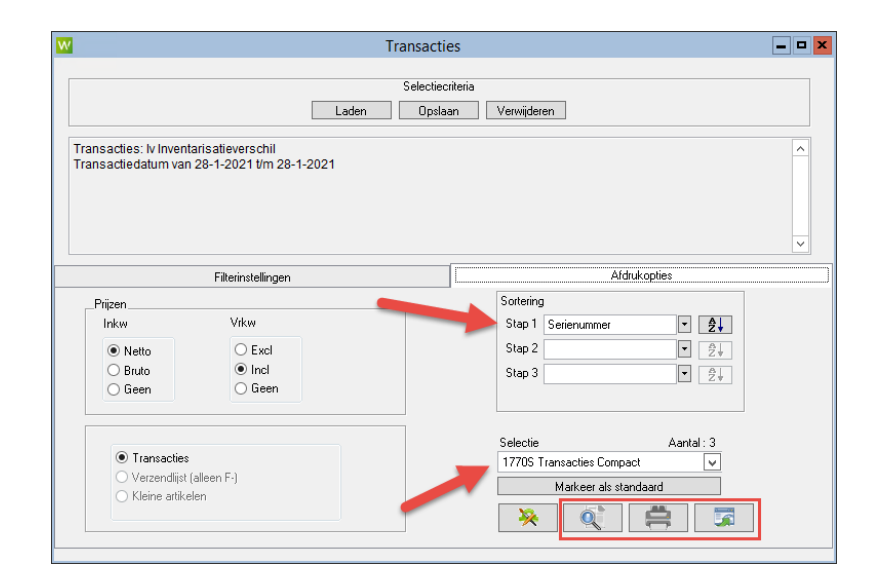

De lijst zal er als volgt uitzien:

| Firma ACA DE | 10                     |          |
|--------------|------------------------|----------|
| Door Support |                        | Bladnr 1 |
| Datum Maanda | , 15. Maart 2021 14:45 |          |

| Referentieperiode:        | Transactiedatum van 28-1-2021 t/m 28-1-2021                                         |
|---------------------------|-------------------------------------------------------------------------------------|
| Inbegrepen kenmerk(en) :  | Transacties: Iv Inventarisatieverschil; Transactiedatum van 28-1-2021 t/m 28-1-2021 |
| Uitgesloten kenmerk(en) : | Geen                                                                                |
| Verdichting :             | Serienummer                                                                         |
| Sortering :               | Serienummer Oplopend                                                                |
| Afdrukopties :            | Inkpr Netto, Advpr Incl                                                             |
|                           |                                                                                     |

|             |                        |          |                |      |     |           | -   |        |           |       |        |
|-------------|------------------------|----------|----------------|------|-----|-----------|-----|--------|-----------|-------|--------|
| Serienummer | Leverancier-Merk       | Model    | Bestnr/variant | Maat | Fil | Tr.datum  | Tr  | Aantal | Inkpr     | Vrkpr | Seiz   |
| Serienummer | 1 310                  | 0.10.013 |                |      |     |           |     |        |           |       |        |
| 310.10.013  | Jeff-Jeff (2)          | 123 3    | 123 🕚          | 3    | 1   | 28-1-2021 | lv- | -2     | 25,00     | 65,00 | HW1920 |
| 310.10.013  | Jeff-Jeff              | 123      | 123            | 4    | 1   | 28-1-2021 | lv- | -2     | 25,00     | 65,00 | HW1920 |
| 310.10.013  | Jeff-Jeff              | 123      | 123            | 5    | 1   | 28-1-2021 | lv- | -2     | 25,00     | 65,00 | HW1920 |
| 310.10.013  | Jeff-Jeff              | 123      | 123            | 6    | 1   | 28-1-2021 | lv- | -2     | 25,00     | 65,00 | HW1920 |
| 310.10.013  | Jeff-Jeff              | 123      | 123            | 7    | 1   | 28-1-2021 | lv- | -2     | 25,00     | 65,00 | HW1920 |
| 310.10.013  | Jeff-Jeff              | 123      | 123            | 8    | 1   | 28-1-2021 | lv- | -1     | 25,00     | 65,00 | HW1920 |
| Subtotaal   | Inventarisatieverschil |          |                |      |     |           | lv- | 9 -11  | 10 -275,0 | 0 -71 | 5,00   |
| Totaal      | Inventarisatieverschil |          |                |      |     |           | lv- | 11-11  | 12-275,0  | 0 -71 | 5,00   |

| 1  | Het serienummer van het artikel                                                                               |
|----|----------------------------------------------------------------------------------------------------|
| 2  | De leverancier / het merk                                                                                     |
| 3  | Het model van het artikel                                                                                     |
| 4  | Het bestelnr./variant van het artikel                                                                         |
| 5  | De maat waarop een boeking is gedaan                                                                          |
| 6  | Het filiaal waar een boeking op is gedaan                                                                     |
| 7  | Of er een negatieve (Iv-) of positieve (Iv+) inventarisatie boeking is gedaan                                 |
| 8  | Het aantal stuks dat is afgeboekt (negatief aantal) of bijgeboekt (positief aantal) op de desbetreffende maat |
| 9  | Het totaal aantal stuks dat op de serie is bij- of afgeboekt                                                  |
| 10 | De totale inkoopwaarde die is bij- of afgeboekt                                                               |

WINSTORE

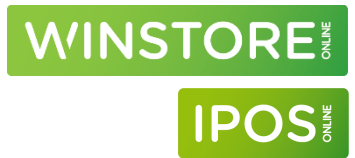

| 11 | Het totaal aantal stuks dat op de geselecteerde datum is bij- of afgeboekt |
|----|----------------------------------------------------------------------------|
| 12 | De totale inkoopwaarde die op de geselecteerde datum is bij- of afgeboekt  |

### Winstore Online / IPOS Online

Ga naar:

Hoofdmenu  $\rightarrow$  Overzichten  $\rightarrow$  Overzicht transacties

Klik "Transactiedatum" aan, kies "eigen" en vul bij "vanaf" en "t/m" de datum van inventarisatie in.

Ga naar het tabblad "Transacties"

Vink uit: Voorraad - Vrk - Verkoop, Voorraad - Ret - Verkopen retour

Vink aan: Voorraad - INV+ - Inventarisatie plus, Voorraad - INV- - Inventarisatie minus

Druk linksboven (in het lint) op "Filteren" om de lijst op het scherm te tonen of druk op "CSV" (in het lint) om een export aan te maken.

De lijst zal er als volgt uitzien:

| Transactiedatum T | Transactie 🚺 🏹       | Artikelleverancier $\overline{\chi}$ | Merkomschr. T | Model T | Bestnr/variant $\overline{\chi}$ | Artikeln 5 | Maat T | Aantal | Filnr. T | Ink.bru T | Ink.net | Advpr T V |
|-------------------|----------------------|--------------------------------------|---------------|---------|----------------------------------|------------|--------|--------|----------|-----------|---------|-----------|
| 28.01.2021        | Inventarisatie minus |                                      | Jeff          | 123     | 123 4                            | 310.10.013 | 6      | -2     |          | 25,00     | 25,00   | 65,00     |
| 28.01.2021        | Inventarisatie minus |                                      | Jeff          | 123     | 123                              | 310.10.013 | 7      | -2     | 1        | 25,00     | 25,00   | 65,00     |
| 28.01.2021        | Inventarisatie minus |                                      | Jeff          | 123     | 123                              | 310.10.013 | 8      | -1     | 1        | 25,00     | 25,00   | 65,00     |
| 28.01.2021        | Inventarisatie minus |                                      | Jeff          | 123     | 123                              | 310.10.013 | 3      | -2     | 1        | 25,00     | 25,00   | 65,00     |
| 28.01.2021        | Inventarisatie minus |                                      | Jeff          | 123     | 123                              | 310.10.013 | 4      | -2     | 1        | 25,00     | 25,00   | 65,00     |
| 28.01.2021        | Inventarisatie minus |                                      | Jeff          | 123     | 123                              | 310.10.013 | 5      | -2     | 1        | 25,00     | 25,00   | 65,00     |

| 1  | Of er een negatieve (minus) of positieve (plus) inventarisatie boeking is gedaan                              |
|----|----------------------------------------------------------------------------------------------------|
| 2  | Het Merk                                                                                                    |
| 3  | Het model van het artikel                                                                                     |
| 4  | Het bestelnr./variant van het artikel                                                                         |
| 5  | Het serienummer van het artikel                                                                               |
| 6  | De maat van het artikel                                                                                       |
| 7  | Het aantal stuks dat is afgeboekt (negatief aantal) of bijgeboekt (positief aantal) op de desbetreffende maat |
| 8  | Het filiaalnummer waarop de boeking is gedaan                                                                 |
| 9  | De bruto inkoopwaarde per stuk van de boeking                                                                 |
| 10 | De netto inkoopwaarde per stuk van de boeking                                                                 |

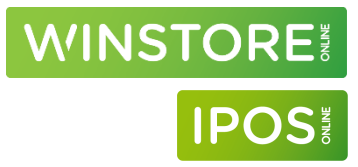

# 9 Inventarisatie correcties

### 9.1 Inventarisatie correcties boeken

Indien een maat, achteraf toch op voorraad blijkt te zijn of toch teveel gescand is, kan deze correctie op de artikelkaart geboekt worden.

# Winstore / IPOS Ga naar: Seriegegevens $\rightarrow$ Series Zoek het te corrigeren artikel op Kies onder "Transactie" voor: Correctie NAAR voorraad → Aantallen POSITIEF corrigeren Correctie UIT voorraad → Aantallen NEGATIEF corrigeren Selecteer, indien van toepassing, een filiaal Selecteer als transactiedatum, de datum van inventarisatie Selecteer bij correctiecode "Invenstarisatieverschil" Vul de aantallen in in de aantallenregel Winstore / IPOS Online Ga naar: Hoofdmenu $\rightarrow$ Artikelbeheer $\rightarrow$ Artikelbeheer Zoek het te corrigeren artikel op Kies onder "Transactiesoort" voor: Corr. Naar/uit vrd. Selecteer als transactiedatum, de datum van inventarisatie Selecteer bij reden "Invenstarisatieverschil" Vul de te boeken aantallen in de "VRD" regel in. Linkermuisknop voor positieve aantallen, rechtermuisknop voor negatieve aantallen. Druk op "Boeken" om de correcties door te voeren.

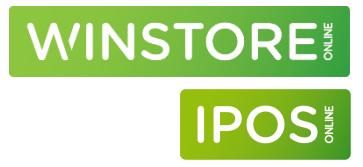

# 10 Filiaalmutaties

# 10.1 Inleiding filiaalmutaties

Via filiaalmutaties is het mogelijk om voorraad te verplaatsen tussen filialen. Bij het gereedmelden van filiaalmutaties zullen deze binnen maximaal 10 minuten automatisch geboekt worden in Winstore / IPOS.

Controleer voor het boeken van filiaalmutaties of de instellingen van de app correct zijn.

Zie hiervoor hoofdstuk 13 "Instellingen"

## 10.2 Filiaalmutaties boeken

Druk linksboven op het menu icoon (E) en kies voor "Filiaalmutaties".

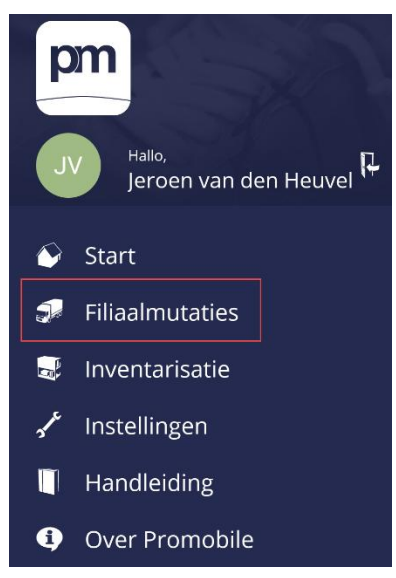

WINSTORE

IPO

|                                                                                                    | Filiaalmutaties             |  |
|----------------------------------------------------------------------------------------------------|-----------------------------|--|
| THE REAL PROPERTY IN THE REAL PROPERTY INTO THE REAL PROPERTY INTO THE REAL PROPERTY INTO THE REAL PR | Filiaal van<br>Uw selectie  |  |
| 顒                                                                                                    | Filiaal naar<br>Uw selectie |  |

| ÷                                                                                                    | Filiaalkeuze                |  |
|----------------------------------------------------------------------------------------------------|-----------------------------|--|
| Zoe                                                                                                    | kterm                       |  |
| Eindh<br>1                                                                                                    | oven                        |  |
| Den B<br>2                                                                                                    | losch                       |  |
| ≡                                                                                                    | Filiaalmutaties             |  |
| and the second second s | Filiaal van<br>Eindhoven    |  |
| 顒                                                                                                    | Filiaal naar<br>Den Bosch 🥒 |  |

Druk op "Filiaal van"

Selecteer het filiaal waar de artikelen uit verzonden moeten worden. (Het verzendend filiaal)

Druk op "Filiaal naar" en selecteer het filiaal waar de artikelen naartoe verstuurd moeten worden (Het ontvangend filiaal).

Druk op het icoon van de scanner om te starten met scannen.

Via dit scherm kunnen barcodes gescand worden.

Het scannen is afhankelijk van de instelling, automatisch of handmatig. (Zie hoofdstuk 13, Instellingen).

Automatisch: richt de camera op een barcode om deze te scannen.

Handmatig: druk op het scherm (camera gedeelte) om het scannen te activeren. Richt de camera op een barcode om deze te scannen. Voordat een volgende barcode gescand kan worden moet eerst weer op het scherm gedrukt worden.

Druk onderin het scherm op "handmatig" om een barcode handmatig in te toetsen.

Nadat een artikel gescand is zal informatie over dit artikel onderin het scherm weergegeven worden.

Het aantal gescande stuks van deze maat
 Rentoundo 662: Het modelveld uit Winstore / IPOS
 610.60.001 / 5674: Het serienummer / het identnummer
 Gigue: Het merk
 44: De (afdruk)maat

Volgende artikelen kunnen direct gescand worden. Druk op "Gereed" om naar een overzicht van gescande artikelen te gaan.

Via "Handmatig" kunnen handmatig barcodes ingetoetst worden.

Via "Annuleren" worden alle scans geannuleerd en kom je terug in het overzicht waar je kan scannen.

Swipe in het overzicht de knop onderaan in het scherm van links naar rechts om de gescande artikelen te verplaatsen tussen de filialen. De transactie zal automatisch binnen 10 minuten geboekt worden in Winstore / IPOS.

#### LET OP!

Na het swipen kan de transactie niet ongedaan gemaakt worden!

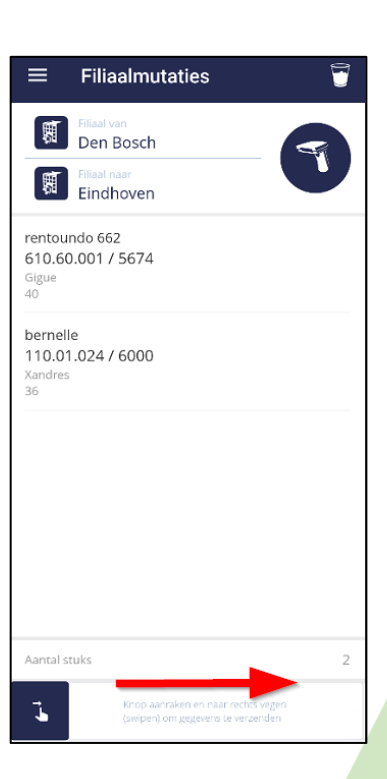

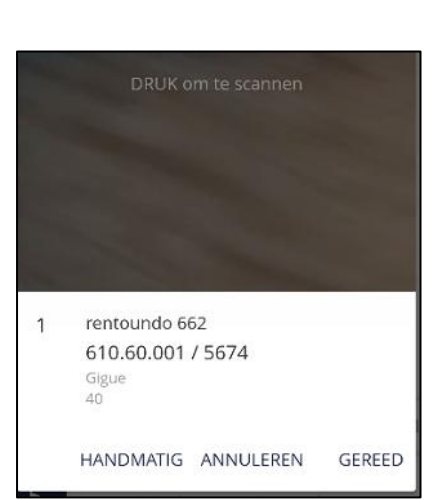

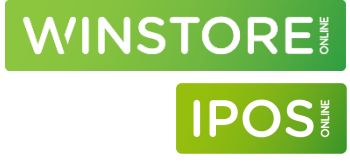

## 10.3 Het filiaalmutatie overzicht

### Aantal stuks van dezelfde maat

Bij het meerdere keren scannen van dezelfde maat zal er geen extra regel verschijnen. Het totaal gescande stuks zal weergegeven worden aan de rechtkant van het artikel in het overzicht.

### Aantallen wijzigen

In het artikeloverzicht is het mogelijk om aantallen per gescande maat te wijzigen.

Swipe in de aan te passen regel van rechts naar links. Er verschijnen nu 2 knoppen. Kies voor het " $\Sigma$ " symbool.

Toets het gewenste aantal in en druk op "Volgende" om terug te keren naar het overzicht.

Swipe eventueel van links naar rechts over de regel om de knoppen weer te verbergen.

| ≡                                          | Filiaalmutaties                                       | Ū |
|--------------------------------------------|-------------------------------------------------------|---|
|                                            | Filiaal van<br>Eindhoven<br>Filiaal naar<br>Den Bosch | - |
| rentou<br>610.60<br><sup>Gigue</sup><br>40 | ndo 662<br>).001 / 5674                               | 2 |
|                                            |                                                       |   |

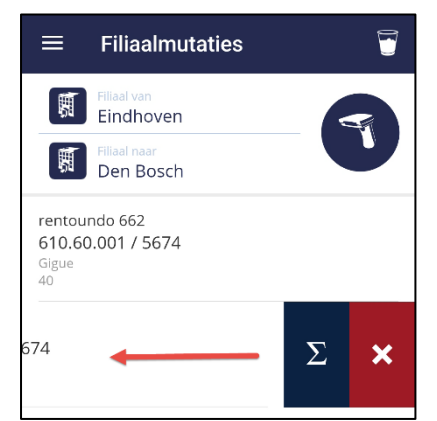

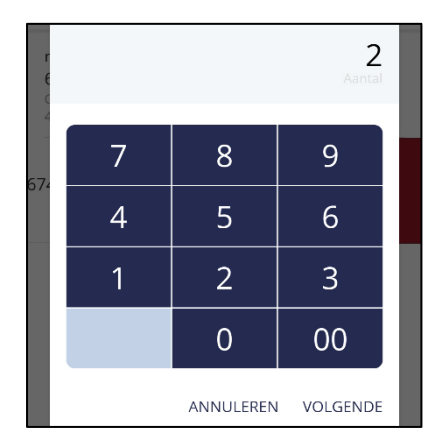

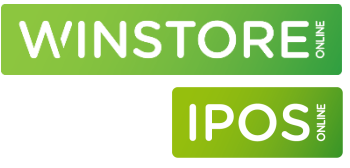

# WINSTORE IPOS

### **Totaal aantal regels**

Onderaan in het scherm kan altijd het totaal aantal gescande stuks gevonden worden.

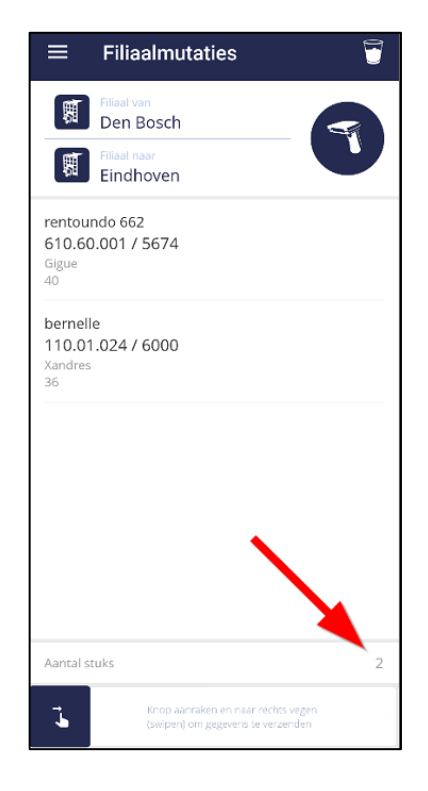

### **Regels verwijderen**

In het artikeloverzicht is het mogelijk om regels te verwijderen.

Swipe in de aan te verwijderen regel van rechts naar links. Er verschijnen nu 2 knoppen. Kies voor het "X" symbool (rood).

Druk op de "X" knop om de regel te verwijderen.

#### Let op!

De regel zal direct verwijderd worden, er volgt geen waarschuwing!

### Alles verwijderen

Druk rechtsbovenin, op het "Prullenbak" icoon, om alle scans in het overzicht te verwijderen. Na het drukken op deze knop zal de melding "Alle gescande artikelen zullen verwijderd worden. Weet u dit zeker?" in beeld komen. Beantwoord deze met Ja of Nee.

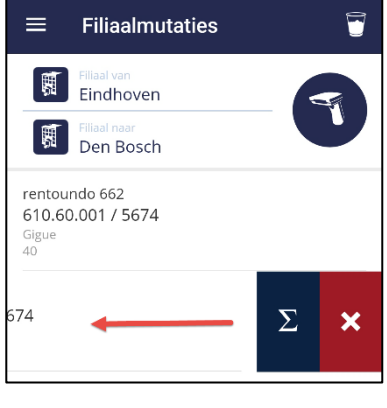

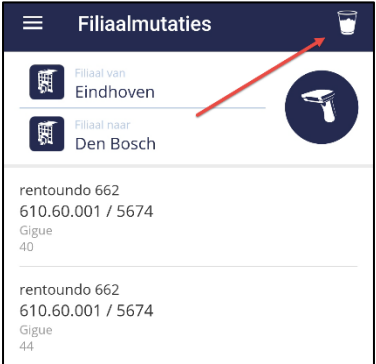

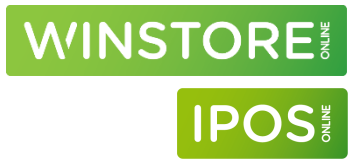

### Gereedmelden

Swipe in het overzicht de knop onderaan in het scherm van links naar rechts om de gescande artikelen te verplaatsen tussen de filialen. De transactie zal automatisch binnen 10 minuten geboekt worden in Winstore / IPOS.

### LET OP!

Na het swipen kan de transactie niet ongedaan gemaakt worden!

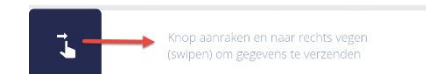

# Filiaalmutaties in Winstore- / IPOS + Winstore- / IPOS 11 Online opvragen

#### Overzicht van geboekte filiaalmutaties 11.1

### Winstore- / IPOS Online

Ga naar Hoofdmenu  $\rightarrow$  Overzichten  $\rightarrow$  Overzicht transacties

Selecteer op het tabblad "Artikel / Order" "Transactiedatum" en kies een periode.

| Artikel /Order | Artikel /Order   |                                                 |
|----------------|------------------|-------------------------------------------------|
| Kenmerken      | Artikelnr        | -                                               |
| Transacties    | Bestnr/variant   |                                                 |
|                | Model            |                                                 |
|                | Documentnr       |                                                 |
|                | Ink.net          | -                                               |
|                | Advpr.incl       |                                                 |
|                | Calculatie       | -                                               |
|                | NOOS             | Alle O Actief Niet actief                       |
|                | Etalage artikel  | Alle Actief Niet actief                         |
|                | Act. vrk.prijzen | Alle O Alleen met korting Alleen zonder korting |
|                | Transactiedatum  |                                                 |
|                |                  | Deze week                                       |
|                |                  | Deze maand                                      |
|                |                  | Vorige maand                                    |
|                |                  | 🔘 Dit jaar                                      |
|                |                  | Actual sciesen                                  |
|                |                  | Eigen Vanaf: 03-08-2022 III T/m: 03-08-2022 III |
|                |                  |                                                 |

WINSTORE

**IPO** 

Selecteer op het tabblad "Kenmerken" eventueel een leverancier / merk.

Selecteer op het tabblad "transacties" "filiaalmutaties verzonden" en/of "filiaalmutaties ontvangen" en zet "Verkoop" en "Verkoop retour" uit.

| Artikel /Order |     | Voorraad  | RI   | Retour leverancier            |  |
|----------------|-----|-----------|------|-------------------------------|--|
| K              |     | Voorraad  | Rlx  | Retour leverancier opgelost   |  |
| Kenmerken      |     | Voorraad  | RI+  | Retour leverancier plus       |  |
| Transacties <  | < 🗖 | Selectie  | Zi   | Opzicht                       |  |
|                |     | Orders    | #Ord | Beginsaldo orders             |  |
|                |     | Voorraad  | #Vrd | Beginsaldo voorraad           |  |
|                |     | Omboeking | z    | Wijziging kenmerk             |  |
|                |     | Omboeking | XO+  | Omboeking orders plus         |  |
|                |     | Omboeking | xo-  | Omboeking orders minus        |  |
|                |     | Omboeking | XV+  | Omboeking voorraad plus       |  |
|                |     | Omboeking | XV+  | Omboeking voorraad plus       |  |
|                |     | Omboeking | XV-  | Omboeking voorraad minus      |  |
|                |     | Omboeking | XV-  | Omboeking voorraad minus      |  |
|                |     | Omboeking | XI-  | Omboeking inkw.voorraad minus |  |
|                |     | Omboeking | ×I+  | Omboeking inkw.voorraad plus  |  |
|                |     | Voorraad  | GO+  | Goederen onderweg annuleren   |  |
|                |     | Voorraad  | RI+  | Ret.lev plus                  |  |
|                |     | Opzicht   | Z+   | Opzicht                       |  |
|                |     | Opzicht   | 7    | Opzicht retour                |  |
|                |     | Voorraad  | F-   | Filiaalmutaties verzonden     |  |
|                |     | Voorraad  | F+   | Filiaalmutaties ontvangen     |  |
|                |     |           |      |                               |  |

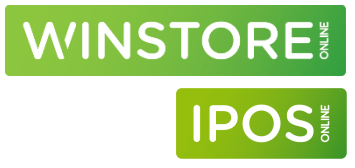

Druk linkboven op het "filteren" icoon om het overzicht weer te geven.

| Transactiedatum T | Transactie 🏹              | Artikelleverancier 🏹 | Merkomschr. T | Model T     | Bestnr/variant T | Artikelnr 🍸 | Maat 🍸 | Aantal 🍸 | Films T | Ink.bru T | Ink.net T | Advpr 🍸 | Vrkpr 🏹 | Krt.reden T       | Verkoper T |
|-------------------|---------------------------|----------------------|---------------|-------------|------------------|-------------|--------|----------|---------|-----------|-----------|---------|---------|-------------------|------------|
| 03.08.2022        | Filiaalmutaties verzonden | I-code               | I-code        | 29014 jeans | 72               | 610.50.003  | 31"    | -1       | 1       | 40,00     | 40,00     | 105,00  |         | Onbekende korting | N.N.       |
| 03.08.2022        | Filiaalmutaties verzonden | I-code               | I-code        | 29014 jeans | 72               | 610.50.003  | 27"    | -1       | 1       | 40,00     | 40,00     | 105,00  |         | Onbekende korting | N.N.       |

De weergegeven kolommen kunnen ingesteld worden via: Hoofdmenu  $\rightarrow$  Instellingen  $\rightarrow$  Filters overzichten  $\rightarrow$  Artikeloverzichten  $\rightarrow$  Tabblad Kolommen transacties.

### Winstore / IPOS

Ga naar Overzichten → Transacties Ga naar het tabblad "Prijzen, periode en transacties" Druk op "Transactiedatum" en geef een start- en einddatum in Selecteer in de kolom "transacties" "filiaalmutaties verzonden" en/of "filiaalmutaties ontvangen"

| W Transacties                                                                                                    | - <b>-</b> × |  |  |  |  |  |  |  |
|----------------------------------------------------------------------------------------------------|--------------|--|--|--|--|--|--|--|
| Selectiecriteria<br>Laden Opslaan Verwijderen                                                                                                    |              |  |  |  |  |  |  |  |
| Transacties: F- Filiaalmutaties verzonden Transactiedatum van 03-08-2022 t/m 03-08-2022                                                                                                    |              |  |  |  |  |  |  |  |
| Filterinstellingen                                                                                                    |              |  |  |  |  |  |  |  |
| Series en orders Prijzen, periode en transacties Kenmerkenfilter                                                                                                    |              |  |  |  |  |  |  |  |
| van       Vm       Transacties       Bij opvragen inbegrepen         Inkpr net       Ord+       Orders minus       F-         Advpr incl       Not       Orders in nota       F-         Calculatie       Ord+       Orderverdeling       Image: State of the state of the s | ien v        |  |  |  |  |  |  |  |

Selecteer op het tabblad "Kenmerkenfilter" eventueel een leverancier / merk.

Ga naar "Afdrukopties" om een overzicht van geboekte filiaalmutaties af te drukken. Selecteer bij sortering de volgorde / uitsplitsing van af te drukken transacties.

Voorbeeld layout "1770S Transacties compact"

| Serienummer | Leverancier-Merk          | Model       | Bestnr/variant | Maat | Fil    | Tr.datum   | Tr | Aantal | Inkpr | Vrkpr  | Seiz |
|-------------|---------------------------|-------------|----------------|------|--------|------------|----|--------|-------|--------|------|
| Serienummer | 610                       | 0.50.003    |                |      |        |            |    |        |       |        |      |
| 610.50.003  | I-code-I-code             | 29014 jeans | 72             | 27"  | 1 (>2) | 03-08-2022 | F- | -1     | 40,00 | 105,00 | VZ13 |
| 610.50.003  | I-code-I-code             | 29014 jeans | 72             | 31"  | 1 (>2) | 03-08-2022 | F- | -1     | 40,00 | 105,00 | VZ13 |
| Subtotaal   | Filiaalmutaties verzonden |             |                |      |        |            |    | -2     | -80,0 | 0 -21  | 0,00 |
| Totaal      | Filiaalmutaties verzonden |             |                |      |        |            |    | -2     | -80,0 | 0 -21  | 0,00 |

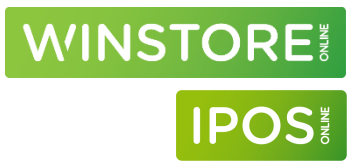

Een "totaal verzonden" kan afgedrukt worden door in "Prijzen, periode en transacties" alleen te kiezen voor "filiaalmutaties verzonden".

| W                                                                                                    | Transacties                                                                                                    | _ 0 ×                                                                                       |  |  |  |  |  |  |
|----------------------------------------------------------------------------------------------------|----------------------------------------------------------------------------------------------------|---------------------------------------------------------------------------------------------|--|--|--|--|--|--|
| Selecticriteria<br>Laden Opslaan Verwijderen Transacties: F- Filiaalmutaties verzonden Transactiedatum van 03-08-2022 t/m 03-08-2022                                                                                                    |                                                                                                    |                                                                                             |  |  |  |  |  |  |
| Filterinstellingen Series en orders van t/m Inkpr net Advpr incl Calculatie                                                                                                    | Prijzen, periode en transacties<br>Transacties<br>Ord+ Orders minus<br>Not Orders minus<br>OrdV Orders ontvangen<br>OrdV Orders transaction<br>OrdV Orders ontvangen<br>OrdV Orders ontvangen<br>OrdT Ordertotaal<br>OrdH Orderverdeling | Afdrukopties<br>Kenmerkenfilter<br>Bij opvragen inbegrepen<br>F-  Filiaalmutaties verzonden |  |  |  |  |  |  |
| Transactiedatum       03-08-2022       Image: Constraint of the second second s | Vird+ Untvangsten minus<br>F+ Filiaalnutatise ontvangen<br>Vik Verkopen<br>Ret Verkopen retour                                                                                                    |                                                                                             |  |  |  |  |  |  |

In het "Afdrukopties" tabblad kan linksonder gekozen worden voor "Verzendlijst (alleen F-).

| Prijzen       Sortering         Inkw       Vrkw         Inkw       Vrkw         Inkw       Vrkw         Inkw       Excl         Bruto       Incl         Geen       Geen         Iransacties       Selectie (1771)         Aantal: 2       1771S Filiaalmutaties Totaal                                                                                                    |                                 | Ardrukopties                                                 |
|----------------------------------------------------------------------------------------------------|---------------------------------|--------------------------------------------------------------|
| Inkw       Vrkw         Image: Netto       Excl         Image: Netto       Excl         Image: Netto       Image: Netto         Image: Netto       Image: Netto         Image: Netto | rijzen                          | Sortering                                                    |
| Netto Excl   Bruto Incl   Geen Geen     Transacties     Verzendlijst (alleen F-)     Stap 2     Ander filiaal   Y   Antal: 2   1771S   Filiaalmutaties Totaal                                                                                                    | Inkw Vrkw                       | Stap 1 Filiaal 💌 🛃                                           |
| Bruto       Incl         Geen       Geen         Transacties       Selectie (1771)         Verzendlijst (alleen F-1)       Aantal : 2                                                                                                    | Netto     O Excl                | Stap 2 Ander filiaal                                         |
| Selectie (1771) Aantal: 2     Transacties     I771S Filiaalmutaties Totaal     ✓                                                                                                    | O Bruto ● Incl<br>O Geen O Geen | Stap 3 Serienummer                                           |
|                                                                                                    | ◯ Transacties                   | Selectie (1771) Aantal : 2<br>1771S Filiaalmutaties Totaal 🗸 |

Het resultaat ziet er als volgt uit:

| Filiaal     | Ander filiaal | Aantal | Inkpr | Advpr  |
|-------------|---------------|--------|-------|--------|
| 1 Eindhoven | 2 Den Bosch   | 2      | 80,00 | 210,00 |

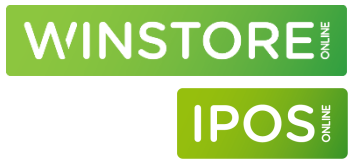

# 11.2 Filiaalmutaties via transacties op de artikelkaart

### Winstore- / IPOS Online

Druk op de artikelkaart op de knop "Overzicht transacties".

Een overzicht van geboekte transacties zal weergegeven worden. In dit overzicht kan op filiaalmutaties gefilterd worden door op het trechtertje in de kolom "Transactie" te filteren op "filiaalmutaties verzonden / ontvangen".

| Transactiedatum T | Transactie T              | Maat 🏹 | Aantal T | Filnr. T | Ink.bru T | Ink.net T | Advpr T | Vrkpr T | Krt.reden T       | Verkoper T | Klantnr T | Klant T | Boekingscode T | Referentie T       |
|-------------------|---------------------------|--------|----------|----------|-----------|-----------|---------|---------|-------------------|------------|-----------|---------|----------------|--------------------|
| 03.08.2022        | Filiaalmutaties verzonden | 31"    | -1       | 1        | 40,00     | 40,00     | 105,00  |         | Onbekende korting | N.N.       | 0         | DUMMY   | Geen           | PHT-SesNr1-ScanId2 |
| 03.08.2022        | Filiaalmutaties ontvangen | 31"    | 1        | 2        | 40,00     | 40,00     | 105,00  |         | Onbekende korting | N.N.       | 0         | DUMMY   | Geen           | PHT-SesNr1-ScanId2 |
| 03.08.2022        | Filiaalmutaties verzonden | 27"    | -1       | 1        | 40,00     | 40,00     | 105,00  |         | Onbekende korting | N.N.       | 0         | DUMMY   | Geen           | PHT-SesNr1-ScanId1 |
| 03.08.2022        | Filiaalmutaties ontvangen | 27"    | 1        | 2        | 40,00     | 40,00     | 105,00  |         | Onbekende korting | N.N.       | 0         | DUMMY   | Geen           | PHT-SesNr1-ScanId1 |

In de kolom "Referentie" kan een uniek transactienummer gevonden worden.

De opbouw hiervan is als volgt:

PHT-SesNr1-ScanId2

PHT: De interfiliaaltransactie is via de ProMobile app geboekt.

SesNr1: Het importnummer. ledere "Swipe" voor gereed in ProMobile is een sessienummer.

Scanld2: Het regelnummer in de filiaaltransactie bij het scannen. In het bovenstaande voorbeeld is eerst maat 27 en daarna maat 31 gescand.

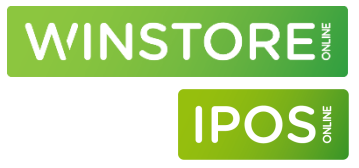

# 12 Voorraadinformatie

Ga naar het hoofdmenu en kies hier voor "Artikel informatie"

# 12.1 Artikel zoeken

In het onderstaande scherm is het mogelijk om op verschillende manieren een artikel op te zoeken.

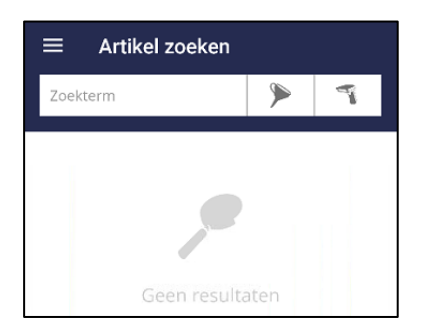

### Scannen

Druk op het icoon van de scanner (rechts) en scan een barcode.

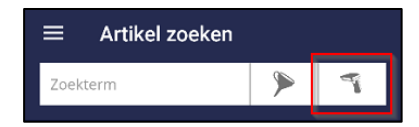

### Handmatig

Druk in het veld "zoekterm" en vul hier (deels) in:

- Artikelnummer (serienummer)
- Identnummer
- Model
- Bestelnr/variant
- Opmerking

Druk daarna op gereed om de resultaten te laten verschijnen:

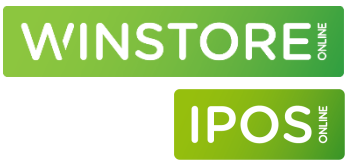

| gwen                                                                                                    | ۶ | P |
|----------------------------------------------------------------------------------------------------|---|---|
| gwenda<br>360.10.021 / 1007<br>Xandres/HB<br>Vest kort Im<br>gwen<br>360.10.096 / 5976<br>Xandres<br>Vest kort Im<br>gwenda<br>360.80.016 / 1008<br>Xandres/HB<br>Vest kort Im |   |   |
| GWEN 10025<br>500.20.007 / 6188<br>Jason<br>T-shirt RH km                                                                                                    |   |   |
| GWEN 10025<br>500.30.037 / 6189<br>Jason<br>T-shirt RH km                                                                                                    |   |   |

In de zoekresultaten is zichtbaar:

Model Artikelnummer / identnummer Merknaam Artikelgroepomschrijving

Druk op een van de resultaten om voorraadinformatie van het artikel te bekijken.

In het bovenstaande voorbeeld is gezocht op "gwen". In de resultaten zie je de modellen "gwenda", "gwen" en "GWEN 10025" terug.

Als ik op zoek zou zijn naar "GWEN 10025" was het ook mogelijk geweest om op "gwen 1" of "10025" te zoeken.

#### Filteren

Indien bij het handmatig zoeken erg veel resultaten naar voren komen is het ook mogelijk om de zoekopdracht te combineren met een filter op merk en/of artikelgroep.

Druk om te filteren op het icoon van de trechter

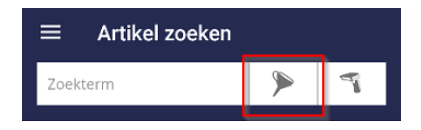

Er verschijnen 2 extra velden

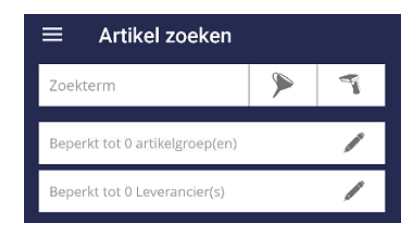

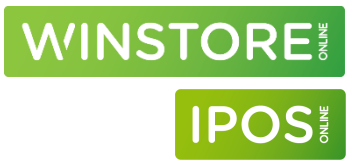

Door te drukken op een van de velden zal bij artikelgroepen een lijst van artikelgroepen verschijnen waar een of meerdere artikelgroepen gekozen kunnen worden. Bij merken kan een (of meerdere) merken gekozen worden. Het is mogelijk om door de lijst heen te scrollen en vinkjes te plaatsen bij de artikelgroep(en) of merk(en) waarop je wil filteren. In plaats van scrollen is het ook mogelijk om in het veld "Zoekterm" op de omschrijving van de artikelgroep of het merk te zoeken.

| ← Leverancierskeuze |   |
|---------------------|---|
| Zoekterm            |   |
| Essentiel<br>700    |   |
| Friedman<br>300     |   |
| G-Design<br>2002    |   |
| Gigue<br>1500       |   |
| HAMPTON BAYS        |   |
| I-code<br>2001      |   |
| Jason<br>2006       | M |
| <b>Jeff</b><br>1400 | D |

Druk op "Toepassen" om de filter op artikelgroepen / merken te activeren. Er zullen direct artikelen weergegeven worden die aan de filter voldoen. In dit scherm kan nu ook in "Zoekterm" op zoekopdracht ingegeven worden welke rekening zal houden met de filters die actief zijn.

| $\equiv$ Artikel zoeken                                   |   |   |
|-----------------------------------------------------------|---|---|
| gwen                                                      | ۶ | Ţ |
| Beperkt tot 0 artikelgroep(en)                            |   |   |
| Beperkt tot 1 Leverancier(s)                              |   | / |
| GWEN 10025<br>500.20.007 / 6188<br>Jason<br>T-shirt RH km |   |   |
| GWEN 10025<br>500.30.037 / 6189<br>Jason<br>T-shirt RH km |   |   |
| GWEN 10025<br>500.60.038 / 6190<br>Jason<br>T-shirt RH km |   |   |

# 12.2 Artikel informatie

| ← A                                                               | rtikelge                      | gevens                      | \$        | <b>İ</b> |
|-------------------------------------------------------------------|-------------------------------|-----------------------------|-----------|----------|
| Jason /<br><sup>GWEN 100,</sup><br>49,95                          | T-shirt R<br>25<br>€ √Ir      | H km                        | ch 1 in v | oorraad  |
| Kleuren<br>Blauw:<br>Ocean<br>blue<br>Maten<br>S<br>1<br>XXL<br>1 | Grijs:<br>Tornado<br>grey 680 | Rood:<br>Volcanc<br>red 460 |           | -        |
| Filiaal                                                           |                               | VRD                         | ZICHT     | ORD      |
| Eindhover                                                         | n                             | 0                           | 0         | 0        |
| Den Bosch                                                         | ı                             | 1                           | 0         | 0        |

Den Bosch Grijs: Tornado grey 680

49,95 € Jason 500.20.007 / 6188

VZ24

Nee 28.02.2024

0%

10061860105

S

Na het scannen of het handmatig selecteren van een artikel zal de onderstaande informatie worden weergegeven:

WINSTORE

IPOS

| Jason:                   | De mer      | komschrijving (of X en de leveranciersomschrijving |
|--------------------------|-------------|----------------------------------------------------|
|                          | indien g    | geen merk aanwezig is op de artikelkaart).         |
| T-Shirt RH km:           | De artik    | elgroep omschrijving                               |
| GWEN 10025: Het mode     |             | del                                                |
| 49,95:                   | De actu     | ele prijs                                          |
| V in den bosch 1         | in voorra   | ad: van de gescande maat is 1 stuk op voorraad in  |
| het standaard filia      | al (zie Hoo | ofdstuk 13, instellingen).                         |
|                          |             | -                                                  |
| Blauw: Ocean blu         | e 888:      | De eigen kleur gevolgd door bestelnr / variant     |
|                          |             | van hetzelfde model in een andere kleur            |
| Grijs: Tornado grey 680: |             | De eigen kleur gevolgd door bestelnr / variant     |
|                          | -           | van het gescande artikel                           |
| Rood: Volcano re         | d 460:      | De eigen kleur gevolgd door bestelnr / variant     |
|                          |             | van hetzelfde model in een andere kleur            |

De lichtblauwe cirkel is altijd de gescande kleur. Druk op de andere cirkels om voorraad van de andere varianten te zien

| Maten: | De maten van het gescande artikel met daaronder het |
|--------|-----------------------------------------------------|
|        | aantal stuks op voorraad.                           |

De lichtblauwe maat is altijd de gescande maat. Druk op andere maten om de voorraad van deze maat in andere winkels te zien.

Filiaal: Het aantal stuks op voorraad / op zicht / in nota in andere filalen.

De weergegeven details kunnen ingesteld worden in de instellingen (Hoofdstuk 13, instellingen)

| Filiaal:           | De naam van het geselecteerde filiaal                            |
|--------------------|------------------------------------------------------------------|
| Kleur:             | De eigen kleur en bestelnr / variant van het gescande<br>artikel |
| Maat:              | De geselecteerde maat                                            |
| VRD:               | Het aantal stuks op voorraad van de geselecteerde maat           |
| Actuele prijs:     | De actuele prijs van het artikel                                 |
| Merk:              | De merkomschrijving (of X en de leveranciersomschrijving         |
|                    | indien geen merk aanwezig is op de artikelkaart).                |
| Artikelnr/Identnr. | Het artikelnummer (serienummer) / identnummer                    |
| Seizoen:           | De omschrijving van het seizoen                                  |
| Maatkenmerk:       | De lengte, wijdte of cupmaat van het artikel                     |
| Barcode:           | De barcode van de gescande maat (zonder voorloop 0)              |
| NOOS:              | Het artikel is actief voor besteladviezien (Ja / Nee)            |
| L.ontvangst:       | De datum waarop de laatste ontvangst is geboekt                  |
| %Vrk:              | Het doorverkoop percentage van de geselecteerde maat             |

Details

Filiaal Kleur Maat VRD Actuele prijs Merk Artikelnr./Identnr. Seizoen Maatkenmerk Barcode NOOS L.ontvangst %Vrk

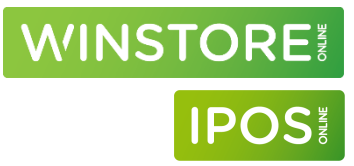

# 13 Instellingen

# 13.1 Algemene instellingen

Ga naar het menu en kies voor "Instellingen"

| ≡ Instellingen                                             |                                                                                                    |
|------------------------------------------------------------|----------------------------------------------------------------------------------------------------|
| API-Key<br>Device-naam                                     | Build and a state of the state of the state |
| Jeroen                                                     |                                                                                                    |
| Standaard filiaal                                          |                                                                                                    |
| Taal                                                       |                                                                                                    |
| Nederlands Toestaan dat Pron                               | nobile                                                                                                    |
| Nederlands           Toestaan dat Pror                     | nobile                                                                                                    |
| <ul> <li>Toestaan dat Pror<br/>gebruiksgegevens</li> </ul> | nobile<br>verzameld.                                                                                                    |
| gebruiksgegevens                                           | verzameld.                                                                                                    |
|                                                            | Pac dozo niot aan                                                                                                    |

- **Standaard filiaal:** Kies hier het filiaal waarin dit device in gebruik is. Bij filiaalmutaties zal dit filiaal standaard als verzendend filiaal gekozen worden. Bij voorraadinformatie zie je altijd als eerst de voorraad van dit filiaal.
- Taal:Standaard staat hier de taal geselecteerd waar het device op ingesteld is. Deze is hier aan te passen naar<br/>Nederlands, Duits en Frans.

Voorgeselecteerde loc.invent.: Niet van toepassing

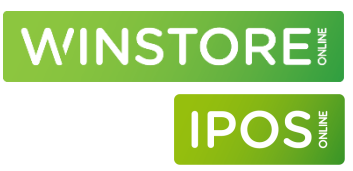

# 13.2 Instellingen inventarisatie

Ga naar het menu en kies voor "Instellingen"

| Hallo,<br>Jerc         | en van den Heuvel |
|------------------------|-------------------|
| $\widehat{\mathbf{v}}$ | Start             |
|                        | Inventarisatie    |
| s.r                    | Instellingen      |
|                        | Handleiding       |
| 6)                     | Over Promobile    |

Kies voor "Scannerinstellingen"

| $\equiv$ Instellingen                                                                                             |
|----------------------------------------------------------------------------------------------------|
| An Key<br>Mini kawajita nyongafita Mwa Kenyakaka                                                                  |
| Device-naam<br>Jeroen                                                                                             |
| Standaard filiaal                                                                                                 |
| Taal<br>Nederlands                                                                                                |
| <ul> <li>Toestaan dat Promobile<br/>gebruiksgegevens verzameld.</li> <li>Voorgeselecteerde loc.invent.</li> </ul> |
| Opslaan                                                                                                    |
| Artikel informatie                                                                                                |
| Scannerinstellingen                                                                                               |
| Nieuws-abonnementen                                                                                               |

WINSTORE IPOS

De instellingen m.b.t. het scannen zal worden weergegeven

| ← Scannerinstellingen            |               |
|----------------------------------|---------------|
| Algemeen                         |               |
| Google Vision                    | •             |
| Scaninterval                     | 1 Seconde     |
| Scaninterval dezelfde<br>barcode | 2<br>Seconden |
| Scangeluid                       | •             |
| Trillen                          |               |
| Handmatig                        | •             |
| Zaklamp                          |               |
| Externe scanner                  |               |

De onderstaande instellingen kunnen hier aangepast worden:

Algemeen: Laat deze instelling staan op Google Vision

| Scaninterval                  | De pauze die de scanner (camera) neemt na het scannen van een barcode. Pas deze          |
|-------------------------------|------------------------------------------------------------------------------------------|
|                               | aan indien blijkt dat de camera te snel achter elkaar barcodes scant. Deze instelling is |
|                               | aan te passen in seconden.                                                               |
| Scaninterval dezelfde barcode | De pauze die de scanner (camera) neemt na het scannen van dezelfde barcode. Pas          |
|                               | deze aan indien blijkt dat de camera te snel achter elkaar barcodes scant. Deze          |
|                               | instelling is aan te passen in seconden.                                                 |
| Geluid                        | Activeer deze keuze om een geluid af te spelen bij een scan                              |
| Trillen                       | Activeer deze keuze om het device te laten trillen bij een scan                          |
| Handmatig                     | UIT – de camera "scant" automatisch indien deze een barcode ziet.                        |
|                               | AAN – druk op het scherm om een barcode te scannen met de camera.                        |
| Zaklamp                       | Activeer deze keuze om standaard de lamp (flitser) van het device aan te zetten bij het  |
|                               | scannen.                                                                                 |
| Externe scanner               | Activeer deze keuze indien een externe bluetooth scanner is aangesloten op het           |
|                               | device. Barcodes kunnen nu ook via de externe scanner worden gescand.                    |

Barcode conversie: deze instelling alleen in overleg met ACA Winstore gebruiken.

Barcodeformaten: De onderstaande formaten moeten aangevinkt zijn:

| EAN_8  | ITF   |
|--------|-------|
| EAN_13 | UPC_A |
| UPC_E  |       |

Minimale lengte moet staan op: 8

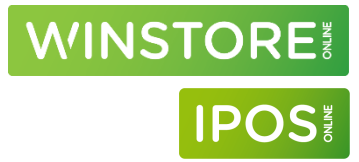

Druk om terug te gaan op het pijltje naar links (linksboven) en druk op "Opslaan" om eventuele wijzingen op te slaan.

# 13.3 Instellingen voorraadinformatie

Ga naar het menu en kies voor "Instellingen"

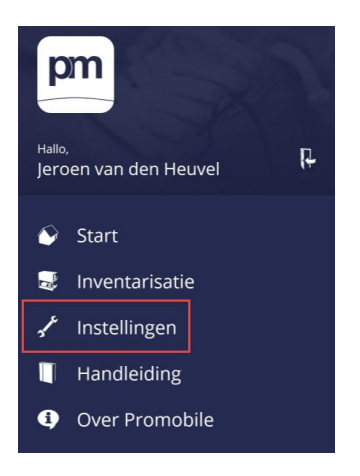

### Standaard filiaal

Druk op het veld "Standaard filiaal" en kies hier het filiaal dat je bij voorraadinformatie altijd als eerste wil zien, andere filialen blijven wel altijd zichtbaar.

In geval van een winkelversie is het niet noodzakelijk deze instelling aan te passen.

| $\equiv$ Instellingen                                                      |   |
|----------------------------------------------------------------------------|---|
| API-Key                                                                    | _ |
| the successory and the Automatic                                           |   |
| Device-naam                                                                |   |
| Jeroen                                                                     | _ |
| C Standaard filiaal                                                        |   |
| L                                                                          | _ |
| Nederlands                                                                 |   |
| <ul> <li>Toestaan dat Promobile<br/>gebruiksgegevens verzameld.</li> </ul> |   |

Druk op "opslaan" in het scherm om de instellingen definitef te maken.

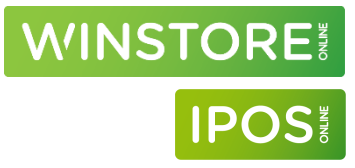

| $\equiv$ Instellingen                                                                                                    |
|----------------------------------------------------------------------------------------------------|
| An Key<br>Mine Insciption on an interface insciption of the second second s |
| Device-naam<br>Jeroen                                                                                                    |
| Standaard fillaal                                                                                                    |
| Taal<br>Nederlands                                                                                                    |
| <ul> <li>Toestaan dat Promobile<br/>gebruiksgegevens verzameld.</li> <li>Voorgeselecteerde log invent</li> </ul>                                                                                                    |
|                                                                                                    |
| Opsiaan                                                                                                    |
| Artikel informatie                                                                                                    |
| Scannerinstellingen                                                                                                    |
| Nieuws-abonnementen                                                                                                    |

### Artikeldetails bij voorraadinformatie

Druk op "Artikel informatie", daarna zal het rechterscherm zichtbaar zijn

| $\equiv$ Instellingen                                                                                             | ← Overzichten        |   |
|----------------------------------------------------------------------------------------------------|----------------------|---|
| API-Key                                                                                                    | Artikelgegevens      |   |
| Device-naam                                                                                                    | Merk                 |   |
| Jeroen                                                                                                    | Autilia Ing Valantan |   |
| 2                                                                                                    | Artikeinr./identifr. |   |
| Nederlands                                                                                                    | Seizoen              |   |
| <ul> <li>Toestaan dat Promobile<br/>gebruiksgegevens verzameld.</li> <li>Voorgeselecteerde loc.invent.</li> </ul> | Maatkenmerk          | ۰ |
| Opslaan                                                                                                    | Shopnummer           |   |
| Artikel informatie                                                                                                | EAN                  | • |
| Scannerinstellingen                                                                                               | NOOS                 | • |
| Nieuws-abonnementen                                                                                               | L.ontvangstdatum     | • |

In dit scherm kan ingesteld worden welke artikeldetails bij voorraadinformatie weergegeven moeten worden. Zet hier de velden actief die van toepassing zijn.

| Merk                | De merknaam van het artikel weergeven                 |
|---------------------|-------------------------------------------------------|
| Artikelnr./Identnr. | Het artikelnummer / identnummer weergeven             |
| Seizoen             | De omschrijving van het seizoen weergeven (b.v. VZ24) |

| Maatkenmerk      | Indien het artikel een lengte-, wijdte- of cupmaat heeft, deze weergeven       |
|------------------|--------------------------------------------------------------------------------|
| Shopnummer       | (Nog) niet van toepassing                                                      |
| EAN              | De barcode van de geselecteerde maat (zonder voorloop 0)                       |
| NOOS             | Geeft weer of dit artikel in het hoofdsysteem actief staat voor besteladviezen |
| L.ontvangstdatum | De datum waarop de laatste ontvangst is geboekt                                |
| %VRK             | Het doorverkoop percentage van de geselecteerde maat                           |
| Magazijnlocaties | (Nog) niet van toepassing                                                      |

Druk na het instellen op de pijl linkboven in het scherm om een stap terug te gaan.

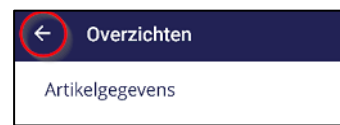

Druk op "opslaan" in het scherm om de instellingen definitef te maken.

| $\equiv$ Instellingen                                                                                             |
|----------------------------------------------------------------------------------------------------|
| APLKey<br>Milet Read 27.8 mcm with these Are holes to                                                             |
| Device-naam<br>Jeroen                                                                                             |
| Standaard filiaal                                                                                                 |
| Taal Nederlands                                                                                                   |
| <ul> <li>Toestaan dat Promobile<br/>gebruiksgegevens verzameld.</li> <li>Voorgeselecteerde loc.invent.</li> </ul> |
| Opslaan                                                                                                    |
| Artikel informatie                                                                                                |
| Scannerinstellingen                                                                                               |
| Nieuws-abonnementen                                                                                               |

WINSTORE

IPOS